# ИНФОРМАЦИОННАЯ СИСТЕМА «НАХОДКА-ОМС» РУКОВОДСТВО ПОЛЬЗОВАТЕЛЯ

НА 42 ЛИСТАХ

Киров 2021

# Содержание

| Π | еречень с | окращений, определений и обозначений                              | 4  |
|---|-----------|-------------------------------------------------------------------|----|
| 1 | Назнач    | ение и условия применения                                         | 6  |
|   | 1.1 Ви,   | ды деятельности, функции, для автоматизации которых предназначено |    |
|   | данное с  | редство автоматизации                                             | 6  |
|   | 1.2 Усл   | повия, при выполнении которых обеспечивается применение           |    |
|   | информа   | ционной системы «Находка-ОМС» в соответствии с назначением        | 6  |
|   | 1.3 Tpe   | ебования к программно-аппаратному обеспечению ИС «Находка-        |    |
|   | OMC»      |                                                                   | 6  |
| 2 | Подгот    | овка к работе                                                     | 7  |
|   | 2.1 Yes   | гановка и предварительная настройка ИС «Находка-ОМС»              | 7  |
|   | 2.2 Пер   | рвичный вход в ИС «Находка-ОМС»                                   | 7  |
| 3 | Описан    | ие операций информационной системы «Находка-ОМС»                  | 12 |
|   | 3.1 Ha    | стройки системы                                                   | 12 |
|   | 3.1.1     | Общие настройки                                                   | 12 |
|   | 3.1.2     | Пользователи и роли                                               | 14 |
|   | 3.1.3     | Управление службами                                               | 17 |
|   | 3.2 Pa3   | дел «РС ЕРЗ»                                                      | 18 |
|   | 3.2.1     | Раздел «Взаимодействие с СМО»                                     | 19 |
|   | 3.2.2     | Раздел «РС ЕРЗ»                                                   | 27 |
|   | 3.2.3     | Раздел «Сведения о работающих застрахованных лицах»               | 29 |
|   | 3.2.4     | Раздел «Журнал сведений, поступивших от ФГИС «ЕГР ЗАГС»           | 37 |
|   | 3.2.5     | Раздел «Журнал запросов списка лиц, умерших на другой             |    |
|   | терри     | тории»                                                            | 37 |
|   | 3.2.6     | Раздел «Отчеты»                                                   | 38 |
|   | 3.2.7     | Раздел «НСИ»                                                      | 38 |
| 4 | Аварий    | ные ситуации                                                      | 41 |

Документ содержит описание инструкций для пользователя информационной системы «Находка-ОМС» (далее по тексту — ИС «Находка-ОМС»).

ИС «Находка-ОМС» предназначена для автоматизации деятельности территориальных фондов обязательного медицинского страхования Российской Федерации (ОМС РФ).

Вид автоматизируемой деятельности: обеспечение функций территориальных фондов ОМС РФ.

Перечень объектов автоматизации, на которых предполагается использование ИС «Находка-ОМС»: территориальные фонды ОМС РФ.

Пользователи ИС «Находка-ОМС» должны обладать навыками работы с персональным компьютером на уровне уверенного пользователя и/или администратора.

Для работы с ИС «Находка-ОМС» пользователю необходимо изучить свои должностные инструкции и настоящий документ.

Данное руководство пользователя применимо к последующим версиям ИС «Находка-OMC».

# Перечень сокращений, определений и обозначений

Перечень сокращений, определений и обозначений приведен в Таблица 1.

| Сокращение                                                               | Значение                                                                                                    |
|--------------------------------------------------------------------------|----------------------------------------------------------------------------------------------------|
| AC                                                                       | Автоматизированная система                                                                                                    |
| БД                                                                       | База данных                                                                                                    |
| ЕПГУ                                                                     | Единый портал государственных и муниципальных услуг РФ                                                                                                    |
| EP3                                                                      | Единый регистр застрахованных лиц                                                                                                    |
| 3Л                                                                       | Застрахованное лицо; физическое лицо, на которое распространяется обязательное медицинское страхование в соответствии с ФЗ «Об ОМС РФ»                                                                                                    |
| ИС                                                                       | Информационная система                                                                                                    |
| Методические указания<br>ФОМС по представлению<br>информации в сфере ОМС | Письмо Федерального фонда обязательного медицинского страхования от 30 декабря 2011 г. N 9161/30-1/и (в ред. писем ФФОМС от 23.09.2016 N 8998/30-2/и, от 19.01.2017 N 454/30-3/и) «О направлении Методических указаний по представлению информации в сфере обязательного медицинского страхования»          |
| МО                                                                       | Медицинская организация                                                                                                    |
| НСИ                                                                      | Нормативно-справочная информация                                                                                                    |
| OMC                                                                      | Обязательное медицинское страхование                                                                                                    |
| OC                                                                       | Операционная система                                                                                                    |
| Приказ Минздрава 108н                                                    | Приказ Министерства здравоохранения РФ от 28 февраля 2019 г. N 108н (в ред. от от 25.09.2020 N 1024н) «Об утверждении Правил обязательного медицинского страхования»                                                                                                    |
| Приказ 79                                                                | Приказ Федерального фонда обязательного медицинского страхования<br>от 07.04.2011 N 79 (в ред. от 05.03.2020г.) "Об утверждении Общих прин-<br>ципов построения и функционирования информационных систем и по-<br>рядка информационного взаимодействия в сфере обязательного меди-<br>цинского страхования" |
| PC                                                                       | Региональный сегмент                                                                                                    |
| PC EP3                                                                   | Региональный сегмент Единого регистра застрахованных лиц                                                                                                    |
| РФ                                                                       | Российская Федерация                                                                                                    |
| СМО                                                                      | Страховая медицинская организация                                                                                                    |

# Таблица 1 - Перечень сокращений, определений и обозначений

| СМЭВ3                     | Система межведомственного электронного взаимодействия, версия 3                                                                                                    |
|---------------------------|----------------------------------------------------------------------------------------------------|
| СНИЛС                     | Страховой номер индивидуального лицевого счета                                                                                                    |
| СУБД                      | Система управления базами данных                                                                                                    |
| ТФОМС                     | Территориальный фонд обязательного медицинского страхования                                                                                                    |
| ФГИС «ЕГР ЗАГС»           | Федеральная государственная информационная система «Единый госу-<br>дарственный реестр записей актов гражданского состояния»                                                                                                    |
| Φ3                        | Федеральный закон                                                                                                    |
| ФЛК                       | Форматно-логический контроль                                                                                                    |
| ФНС                       | Федеральная налоговая служба                                                                                                    |
| ЦС                        | Центральный сегмент                                                                                                    |
| ЦС ЕРЗ                    | Центральный сегмент Единого регистра застрахованных лиц                                                                                                    |
| Шлюз РС ЕРЗ               | Отдельная подсистема, владельцем которой является Федеральный фонд<br>ОМС. Территориально шлюз расположен в ТФОМС на оборудовании<br>ТФОМС, однако установка, управление осуществляются исключительно<br>технической поддержкой Федерального фонда ОМС. Обеспечивает<br>прием, ФЛК и формирование подтверждений приема сообщений и запро-<br>сов от РС ЕРЗ. |
| 326-ФЗ,<br>ФЗ «Об ОМС РФ» | Федеральный закон «Об обязательном медицинском страховании в Рос-<br>сийской Федерации» № 326-ФЗ от 29 ноября 2010 года (с изменениями<br>на 01.04.2020г.)                                                                                                    |

## 1 Назначение и условия применения

# 1.1 Виды деятельности, функции, для автоматизации которых предназначено данное средство автоматизации

Информационная система «Находка-ОМС» (ИС «Находка-ОМС») предназначена для автоматизации деятельности ТФОМС ОМС РФ.

Вид автоматизируемой деятельности: обеспечение функций ТФОМС ОМС РФ.

Перечень объектов автоматизации, на которых предполагается использование ИС «Находка-ОМС»: ТФОМС ОМС РФ.

# 1.2 Условия, при выполнении которых обеспечивается применение информационной системы «Находка-ОМС» в соответствии с назначением

ИС «Находка-ОМС» предназначена для эксплуатации на сервере, удовлетворяющем требованиям, указанным в п. 1.3.

#### 1.3 Требования к программно-аппаратному обеспечению ИС «Находка-ОМС»

Требования к серверу и рабочим станциям в случае централизованного размещения ИС «Находка-ОМС» (из расчёта на 300 одновременно работающих пользователей)

1) Сервер:

- 8 процессорных ядер частотой не менее 2ГГц;
- оперативная память: не менее 64 Гб;
- свободное дисковое пространство: не менее 500 Гб;
- ОС: Astra Linux 1.6 (или выше) или CentOS 7 (или выше) или Debian Linux 9.0 (или выше);
- СУБД: PostgreSQL 13.0 или выше.

#### 2) Рабочие станции:

- процессор частотой от 1,5ГГц;
- оперативная память: не менее 2 Гб;
- ОС: Astra Linux 1.6 (или выше) или CentOS 7 (или выше) или Debian Linux 9.0 (или выше);
- браузеры: Спутник версии 4.5 (или выше) или Google Chrome версии 88 (или выше) или Орега версии 73 (или выше);
- наличие устойчивого (непрерываемого) соединения с сервером с гарантированной пропускной способностью 512 кбит/с на каждого пользователя.

# 2 Подготовка к работе

#### 2.1 Установка и предварительная настройка ИС «Находка-ОМС»

Для установки ИС «Находка-ОМС» необходимо:

- Установить Java 11.
- Установить Apache Tomcat 9.
- Установить PostgreSQL 13.
- Создать пустые базы данных "insurance" и "reference".
- В архиве "tfoms.war" в файле "WEB-INF\classes\META-INF\persistence.xml" в блоках <persistence-unit name="insurance"> и <persistence-unit name="reference"> прописать параметры подключения к серверу баз данных PostgreSQL.
- В архиве "tfoms.war" в файле "WEB-INF\classes\META-INF\persistence.xml" в блоке <persistence-unit name="reference"> в параметре "hibernate.search.default.indexBase" указать путь к любому пустому каталогу.
- Развернуть архив "tfoms.war" средствами Apache Tomcat.

#### 2.2 Первичный вход в ИС «Находка-ОМС»

При первичном запуске программы для пользователя будет доступен интерфейс для создания администратора системы (см. Рисунок 1), войдя в который пользователь сможет создать роль с необходимыми правами администратора и пользователя, которому будет необходимо присвоить созданную роль.

| 🖉 Находка-ОМС            |             |                                        |          | २ ☆ →]            |
|--------------------------|-------------|----------------------------------------|----------|-------------------|
|                          |             | Пользователи                           |          |                   |
|                          | Для входа в | систему необходимо создать пользовател | ей       |                   |
| Логин                    | Фамилия     | Имя                                    | Отчество |                   |
| Данные не найдены.       |             |                                        |          |                   |
|                          |             |                                        |          |                   |
|                          |             |                                        |          |                   |
|                          |             |                                        |          |                   |
|                          |             |                                        |          |                   |
|                          |             |                                        |          |                   |
|                          |             |                                        |          |                   |
|                          |             |                                        |          |                   |
|                          |             |                                        |          |                   |
|                          |             |                                        |          |                   |
|                          |             |                                        |          |                   |
|                          |             |                                        |          |                   |
|                          |             |                                        |          |                   |
| Создать Изменить Удалить |             |                                        |          | Управление ролями |
| n                        | 4 17        |                                        |          |                   |

Рисунок 1 – Первичный вход в систему

Для создания роли с правами администратора необходимо выбрать раздел «Управление ролями».

В разделе «Управление ролями» (см. Рисунок 2) необходимо выбрать «Создать».

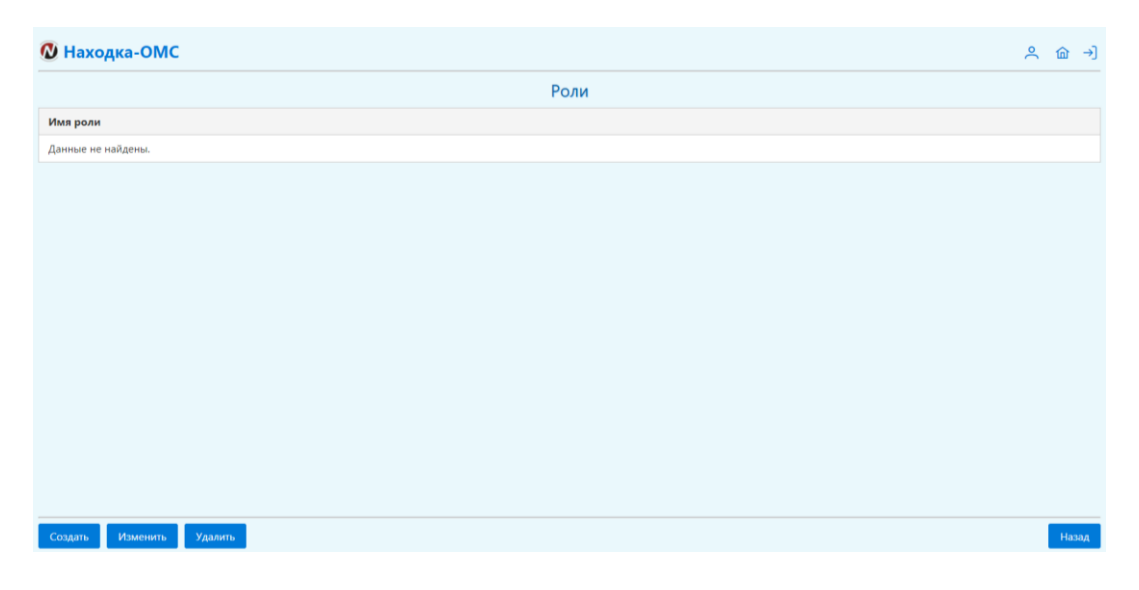

Рисунок 2 – Раздел «Управление ролями»

В открывшейся экранной форме (см. Рисунок 3) необходимо указать название создаваемой роли, а также права, которые необходимо задать для администратора. Нажать «Сохранить».

| 🔕 Находка-ОМС                                                                                                    |                                                                                                    | <u>ම                                    </u> | -)    |
|----------------------------------------------------------------------------------------------------|----------------------------------------------------------------------------------------------------|----------------------------------------------|-------|
| Pone                                                                                                    | Approvedpartop                                                                                                    |                                              |       |
| Права                                                                                                    |                                                                                                    |                                              |       |
| Impairs ray point         Impairs ray point           Impairs ray point         Impairs ray point           Impairs ray point         Impairs ray point <th>tyr i angrufinan somann<br/>polar non-somann<br/>fyr i Ar gyra general somann<br/>general non-somann<br/>general non-somannn<br/>general non-somannn<br/>general non-soman</th> <th></th> <th></th> | tyr i angrufinan somann<br>polar non-somann<br>fyr i Ar gyra general somann<br>general non-somann<br>general non-somannn<br>general non-somannn<br>general non-soman |                                              |       |
| ✓ Доступ к "Жу ✓ Доступ к "Жу                                                                                                    | penally subjected, incorpression or eVIX: EP 3MC                                                                                                    |                                              |       |
|                                                                                                    |                                                                                                    |                                              |       |
| Сохранить                                                                                                    |                                                                                                    | On                                           | Aeria |

Рисунок 3 – Создание роли

Среди представленных прав рекомендуется выбрать все, которые будут доступны администратору системы:

- право на доступ к настройкам системы объединяет следующие права:
  - о **право настройки пользователей** право, позволяющее регистрировать пользователей.
- право на доступ к PC EP3 при установке данного права пользователю должен быть доступен раздел с PC EP3.
- **право на доступ к загрузке справочников** при установке данного права у пользователя должна быть возможность загрузки справочников.
- право на просмотр содержимого справочников при установке данного права пользователю должен быть доступен просмотр справочников и их значений в разделе «НСИ» - «Просмотр справочников».
- право на просмотр и направление запросов в ЦС ЕРЗ об умерших за

**пределами субъекта РФ** - доступ пользователя к разделу просмотра и направления запросов в ЦС ЕРЗ умерших за пределами субъекта РФ.

- Доступ к «Журналу сведений, поступивших от ФНС РФ о работающих ЗЛ» - доступ пользователя к журналу сведений, поступивших от ФНС РФ о работающих застрахованных лицах на региональном и федеральном уровнях.
- **право на доступ к Журналу заявлений -** доступ пользователя к журналу заявлений.
- Доступ к "Журналу изменений, полученных от СМО" доступ пользователя к журналу изменений, полученных от СМО.
- Доступ к "Журналу запросов списка работающих ЗЛ в "ЦС ЕРЗ" доступ пользователя к журналу запросов списка работающих ЗЛ в «ЦС ЕРЗ».
- Доступ к "Журналу сведений, поступивших от ФГИС «ЕГР ЗАГС» доступ пользователя к журналу сведений, поступивших от ФГИС «ЕГР ЗАГС».

Далее необходимо вернуться в раздел «Пользователи» (см. Рисунок 1) и для создания администратора необходимо нажать «Создать». В открывшейся экранной форме необходимо задать сведения об администраторе системы (см. Рисунок 4):

- Логин,
- Пароль,
- Подтверждение пароля,
- Фамилию,
- Имя,
- Отчество,
- Должность в организации,
- Роли (выбрать созданную роль; в нашем примере с названием «Администратор»).

| 🛯 Находка-ОМС           |                       | ° | 窳    | →] |
|-------------------------|-----------------------|---|------|----|
| Логин                   | admin                 |   |      |    |
| Пароль                  | ···                   |   |      |    |
| Подтверждение пароля    |                       |   |      |    |
| Фамилия                 | Иванов                |   |      |    |
| Имя                     | Иван                  |   |      |    |
| Отчество                | Иванович              |   |      |    |
| Должность в организации | администратор системы |   |      |    |
| Роли                    |                       |   |      |    |
| 🗹 Администратор         |                       |   |      |    |
|                         |                       |   |      |    |
|                         |                       |   |      |    |
|                         |                       |   |      |    |
| Сохранить               |                       |   | Отме | на |
|                         |                       |   |      |    |

#### Рисунок 4 – Создание администратора

После ввода указанных выше сведений для создания администратора системы необходимо нажать «Сохранить».

В открывшейся после сохранения экранной форме в списке созданных пользователей отобразится только что созданный пользователь-администратор (см. Рисунок 5).

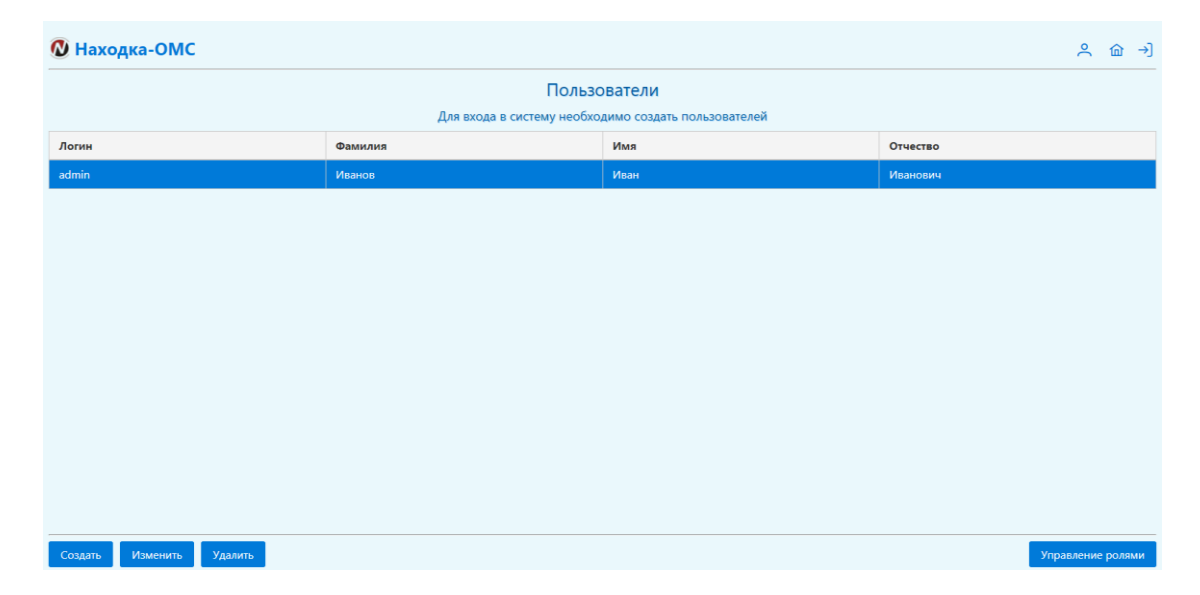

Рисунок 5 – Список созданных пользователей

Для входа в систему от имени администратора необходимо войти в систему с логином и паролем, указанными при регистрации. Для этого для начала необходимо осуществить выход из системы, нажав на кнопку в верхней части экрана – слева от кнопки выхода из системы отобразится соответствующая подсказка при наведении курсора мыши на кнопку (см. Рисунок 6).

| 🛯 Находка-ОМС            |                            |                            | Выйти из системы 👌 🌖 |
|--------------------------|----------------------------|----------------------------|----------------------|
|                          | Польз                      | ователи                    |                      |
|                          | Для входа в систему необхо | димо создать пользователей |                      |
| Логин                    | Фамилия                    | Имя                        | Отчество             |
| admin                    | Иванов                     | Иван                       | Иванович             |
|                          |                            |                            |                      |
|                          |                            |                            |                      |
|                          |                            |                            |                      |
|                          |                            |                            |                      |
|                          |                            |                            |                      |
|                          |                            |                            |                      |
|                          |                            |                            |                      |
|                          |                            |                            |                      |
|                          |                            |                            |                      |
|                          |                            |                            |                      |
|                          |                            |                            |                      |
|                          |                            |                            |                      |
| Создать Изменить Удалить |                            |                            | Управление ролями    |

Рисунок 6 - Выход из системы

После выхода из системы откроется экранная форма входа в систему, на которой необходимо ввести свой логин и пароль, затем нажать «Войти» (см. Рисунок 7).

| H | Іаходка-ОМС           |
|---|-----------------------|
| 2 | Пользователь<br>admin |
|   | Пароль                |
|   | Войти                 |

Рисунок 7 – Вход в систему

После успешного входа в систему на экране отобразится главная форма ИС «Находка-ОМС» (см. Рисунок 8).

|                                       |            |                             | F          | Региональный сегмент Единого регистра застрахованных лиц                  |        |  |  |  |
|---------------------------------------|------------|-----------------------------|------------|---------------------------------------------------------------------------|--------|--|--|--|
| Параметры поиска                      |            |                             |            |                                                                           |        |  |  |  |
|                                       |            |                             |            |                                                                           |        |  |  |  |
|                                       |            |                             |            | дата раздутия ч                                                           | HOWCK  |  |  |  |
| Фамилия, имя и отчество               | Дата       | Работающий/<br>неработающий | Количество | Страховая медицинская организация                                         | Статус |  |  |  |
|                                       |            |                             |            |                                                                           |        |  |  |  |
| АБДУЛАЗИЗОВ АСАДБЕК<br>ЖУЛЛАНАЗАРОВИЧ | 26.03.2005 |                             | 3          | Ивановский емличи актионеьного овптества .ссыяховая комцания .colag-wet.  |        |  |  |  |
| АБДУЛЛОЕВ ИСКАНДАР<br>ТОШМУРОДОВИЧ    | 25.06.1980 |                             | 3          | ивановский филиал акционерного овщества "страховая компания "согла-мед".  |        |  |  |  |
| АБРАМОВА ДАРЬЯ НИКОЛАЕВНА             | 03.10.2005 |                             | 3          | ИВАНОВСКИЙ ФИЛИАЛ АКЦИОНЕРНОГО ОБЩЕСТВА "СТРАХОВАЯ КОМПАНИЯ "СОГАЗ-МЕД"   |        |  |  |  |
| АБРАМОВА ТАТЪЯНА<br>АЛЕКСАНДРОВНА     | 13.04.1967 |                             | 3          | ИВАНОВСКИЙ ФИЛИАЛ АКЦИОНЕРНОГО ОБЩЕСТВА : СТРАХОВАЯ КОМПАНИЯ : COFAB-MEД. |        |  |  |  |
| АБРАРОВ СЕРГЕЙ ИЛЬГИЗОВИЧ             | 31.01.1976 |                             | 3          | ИВАНОВСКИЙ ФИЛИАЛ АКЦИОНЕРНОГО ОБЩЕСТВА "СТРАХОВАЯ КОМПАНИЯ "СОГАЗ-МЕД"   |        |  |  |  |
| АГАФОНОВ ЮРИЙ АЛЕКСАНДРОВИЧ           | 08.11.1960 |                             | 3          | ИВАНОВСКИЙ ФИЛИАЛ АКЦИОНЕРНОГО ОБЩЕСТВА "СТРАХОВАЯ КОМПАНИЯ "СОГАЗ-МЕД"   |        |  |  |  |
| АКУЛОВ СЕРГЕЙ АЛЕКСАНДРОВИЧ           | 09.01.1982 |                             | 3          | ИВАНОВСКИЙ ФИЛИАЛ АКЦИОНЕРНОГО ОБЩЕСТВА "СТРАХОВАЯ КОМПАНИЯ "СОГАЗ-МЕД"   |        |  |  |  |
| AKY/YOBA AHHA CEPTEEBHA               | 06.12.1985 |                             | 3          | ИВАНОВСКИЙ ФИЛИАЛ АКЦИОНЕРНОГО ОБЩЕСТВА "СТРАХОВАЯ КОМПАНИЯ "СОГАЗ-МЕД"   |        |  |  |  |
| АЛЛАХВЕРДИЕВА ЛЕЙЛА ВАГИФОВНА         | 22.10.2001 |                             | 3          | ИВАНОВСКИЙ ФИЛИАЛ АКЦИОНЕРНОГО ОБЩЕСТВА "СТРАХОВАЯ КОМПАНИЯ "СОГАЗ-МЕД"   |        |  |  |  |
| АМОСОВ РУСЛАН БОРИСОВИЧ               | 18.04.1979 |                             | 3          | ИВАНОВСКИЙ ФИЛИАЛ АКЦИОНЕРНОГО ОБЩЕСТВА "СТРАХОВАЯ КОМПАНИЯ "СОГАЗ-МЕД"   |        |  |  |  |
| АМОСОВА АНАСТАСИЯ РУСЛАНОВНА          | 28.04.2021 |                             | 3          | ИВАНОВСКИЙ ФИЛИАЛ АКЦИОНЕРНОГО ОБЩЕСТВА "СТРАХОВАЯ КОМПАНИЯ "СОГАЗ-МЕД"   |        |  |  |  |
| АНДРЕЕВ АЛЕКСАНДР ЕВГЕНЬЕВИЧ          | 28.07.1983 |                             | 4          | ИВАНОВСКИЙ ФИЛИАЛ АКЦИОНЕРНОГО ОВЩЕСТВА "СТРАХОВАЯ КОМПАНИЯ "СОГАЗ-МЕД"   |        |  |  |  |
| АНДРЕЕВ ЕГОР АЛЕКСАНДРОВИЧ            | 26.08.2018 |                             | 3          | ИВАНОВСКИЙ ФИЛИАЛ АКЦИОНЕРНОГО ОВЩЕСТВА "СТРАХОВАЯ КОМПАНИЯ "СОГАЗ-МЕД"   |        |  |  |  |
| АНДРЕЕВА ВЕРОНИКА ИВАНОВНА            | 12.04.2021 |                             | 3          | ИВАНОВСКИЙ ФИЛИАЛ АКШИОНЕРНОГО ОБЩЕСТВА "СТРАХОВАЯ КОМПАНИЯ "COFA3-MEД"   |        |  |  |  |

Рисунок 8 – Главная форма ИС «Находка-ОМС»

Переход на главную страницу приложения возможен также по кнопке « 🕯 » и при нажатии на «Находка-OMC» (в верхнем правом углу страницы).

# 3 Описание операций информационной системы «Находка-ОМС»

#### 3.1 Настройки системы

В разделе «Настройки системы» представлены следующие подразделы:

- Общие настройки (см. п. 3.1.1);
- Пользователи и роли (см. п. 3.1.2);
- Управление службами (см. п. 3.1.3).

#### 3.1.1Общие настройки

При выборе «Настройки системы» - «Общие настройки» откроется форма с настройками (см. Рисунок 9):

| Находка-О                                                                                    | мс            |                       |                  |                              |                   |                           |                                       |                      |                           |                | @ ^                 | 、 <b>@</b> |
|----------------------------------------------------------------------------------------------|---------------|-----------------------|------------------|------------------------------|-------------------|---------------------------|---------------------------------------|----------------------|---------------------------|----------------|---------------------|------------|
|                                                                                              |               |                       |                  |                              |                   | Of                        | бщие настройки                        |                      |                           |                |                     |            |
| формация о ТФС                                                                               | ОМС Настр     | ойки взаимодействия   |                  |                              |                   |                           |                                       |                      |                           |                |                     |            |
|                                                                                              | Код           | 37                    |                  |                              | Код субъекта      | PO no OKATO               | 24000                                 |                      | ОГРН                      | 1033700055620  |                     |            |
| Полное на                                                                                    | аименование   | Территориальный фон   | нд обязательного | медицинского ст              | ахования Ивановск | ой области                |                                       |                      |                           |                |                     |            |
| Краткое на                                                                                   | аименование   | ТФОМС Ивановской о    | бласти           |                              |                   |                           |                                       |                      |                           |                |                     |            |
|                                                                                              | Индекс        | 153038                |                  |                              |                   | Адрес                     | г. Иваново, проспект Строителей, д. 2 | 1                    |                           |                |                     |            |
| олжностное лицо                                                                              | ,<br>,        |                       |                  |                              |                   |                           |                                       |                      |                           |                |                     |            |
| Фамилия                                                                                      | Петров        |                       | Имя              | Николай                      |                   | Отчество                  | Олегович                              | Телефон              | +7-909-721-66-01          |                |                     |            |
| иректор                                                                                      |               |                       |                  |                              |                   |                           |                                       |                      |                           |                |                     |            |
| Фамилия                                                                                      | Березина      |                       | Имя              | Ирина                        |                   | Отчество                  | Геннадьевна                           |                      |                           |                |                     |            |
| онтактные данны                                                                              | e             |                       |                  |                              |                   |                           |                                       |                      |                           |                |                     |            |
| Телефон                                                                                      | (4932) 561768 |                       | Факс             | (4932) 566428                |                   | Горячая линия             | 8-800-2221509                         | Email                | tfoms@tfoms.ivanovo.ru    | Сайт           | tfoms.ivanovo.ru    |            |
| Количест                                                                                     | во филиалов   |                       |                  |                              |                   |                           |                                       |                      |                           |                |                     |            |
| еквизиты при осу                                                                             | ществлении І  | MTP:                  |                  |                              |                   |                           |                                       |                      |                           |                |                     |            |
| БИК (                                                                                        | 012406500     |                       | ИНН              | 3729011567                   |                   | кпп                       | 370201001                             | КБК                  | 39520259999090000150      | Код по OKTMO   | 24701000            |            |
| Получатель                                                                                   | УФК по Ивано  | вской области (террит | ориальный фонд   | обязательного ме             | дицинского страхо | Банк                      | ОТДЕЛЕНИЕ ИВАНОВО БАНКА РОСО          | СИИ//УФК по Иван     | овской области г. Иваново | Расчетный счет | 0310064300000013300 |            |
| Плательщик УФК по Ивановской области (территориальный фонд обязательного медицинского страхо |               |                       | Банк             | ОТДЕЛЕНИЕ ИВАНОВО БАНКА РОСО | СИИ//УФК по Иван  | овской области г. Иваново | Расчетный счет                        | 03271643240000093300 |                           |                |                     |            |
|                                                                                              |               |                       |                  |                              |                   |                           |                                       |                      |                           |                |                     |            |
|                                                                                              |               |                       |                  |                              |                   |                           |                                       |                      |                           |                |                     |            |
|                                                                                              |               |                       |                  |                              |                   |                           |                                       |                      |                           |                |                     |            |
|                                                                                              |               |                       |                  |                              |                   |                           |                                       |                      |                           |                | Сохранить           |            |

Рисунок 9 – Общие настройки

### 3.1.1.1 Информация о ТФОМС

Данный раздел (см. Рисунок 9) включает в себя информацию о ТФОМС, предусмотренную справочником F001, загружаемого в приложение (в соответствии со структурой справочника F001, описанной в таблице A.26 F001 «Справочник территориальных фондов ОМС (TFOMS)» в приказе):

- код ТФОМС,
- Код субъекта РФ по ОКАТО,
- ОГРН ТФОМС,
- Наименование ТФОМС (полное),
- Наименование ТФОМС (краткое),
- Почтовый индекс адреса,
- Адрес место нахождения, заданный в строку,
- Фамилия директора,
- Имя директора,
- Отчество директора,

- Телефон (с кодом города),
- Факс (с кодом города),
- Телефон "горячей линии" контакт-центра в сфере ОМС,
- Адрес электронной почты,
- Количество филиалов ТФОМС,
- Адрес официального сайта в сети Интернет,
- Реквизиты ТФОМС при осуществлении МТР:
  - о БИК,
  - о ИНН,
  - о КПП,
  - о КБК,
  - о Код по ОКТМО.
- Реквизиты ТФОМС как получателя счетов при осуществлении МТР:
  - о Наименование получателя,
  - о Банк,
  - о Расчетный счет.
- Реквизиты ТФОМС как плательщика при осуществлении МТР:
  - о Наименование плательщика,
  - о Банк,
  - о Расчетный счет.
- Дата последнего редактирования,
- Дата исключения из справочника,
- Должностное лицо ТФОМС с указанием фамилии, имени, отчества, номера контактного телефона (данные сведения не указаны в справочнике F001, однако необходимы для дальнейшего взаимодействия).

#### 3.1.1.2 Настройки взаимодействия

Опция «Количество записей в файле в ЦС ЕРЗ о работающих ЗЛ» - это максимальное количество записей (ЗЛ), которое будет содержаться в отправляемых в ЦС ЕРЗ файлах о работающих и неработающих ЗЛ, по умолчанию равно 10 000. Устанавливаемое значение должно быть не более 10000.

Данный раздел (см. Рисунок 10) включает в себя различные настройки взаимодействия. Данный раздел будет постепенно пополняться новыми настройками.

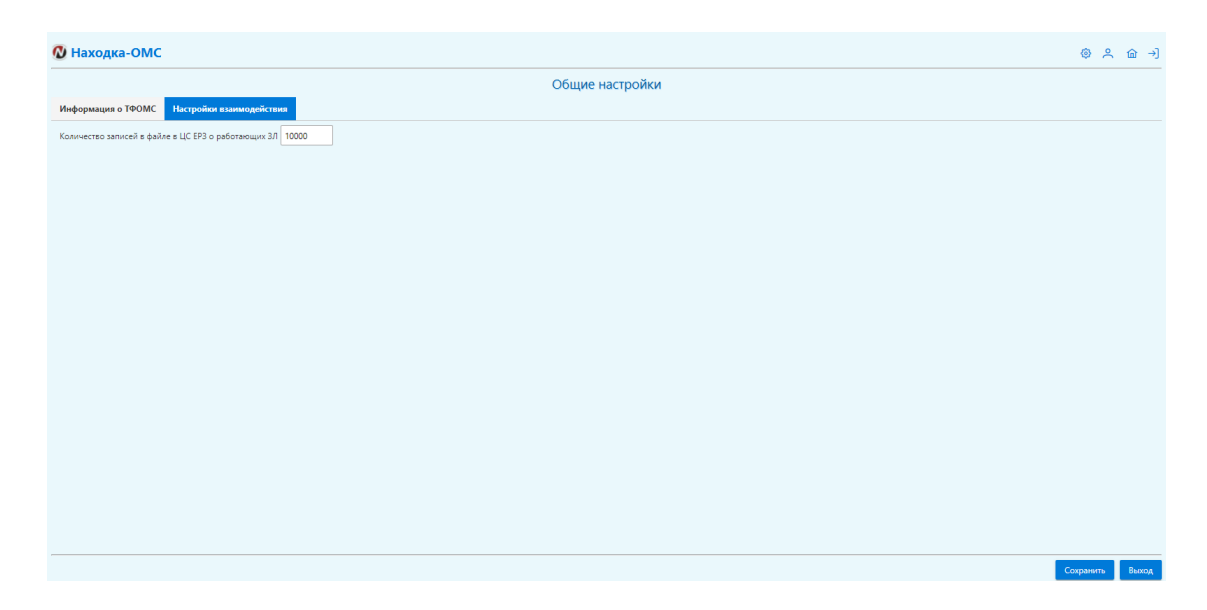

Рисунок 10 – Настройки взаимодействия

#### 3.1.2Пользователи и роли

В разделе «Настройки системы» - «Пользователи и роли» пользователю, наделенному правом настройки пользователей, доступен функционал по регистрации пользователей (а также изменению, удалению), а также созданию ролей и их присваиванию соответствующим пользователям.

| 🛯 Находка-ОМС            |          |         | ③ 옷 奋 →)                |
|--------------------------|----------|---------|-------------------------|
|                          | Пользо   | ователи |                         |
| Логин                    | Фамилия  | Имп     | Отчество                |
| admin                    | Самылов  | Oner    | Владимирович            |
| root                     | Иванов   | Михаил  | Алексеевич              |
| sharomova                | Шаромова | Юлия    | Юрьевна                 |
|                          |          |         |                         |
|                          |          |         |                         |
|                          |          |         |                         |
|                          |          |         |                         |
|                          |          |         |                         |
| Создать Изменить Удалить |          |         | Управление ролями Назад |

При входе в раздел открывается форма со списком пользователей (см. Рисунок 11).

Рисунок 11 – Список пользователей

В подразделе «Управление ролями» доступна возможность просмотра списка ролей, созданных в системе (см. Рисунок 12), а также создания, редактирования и удаления роли.

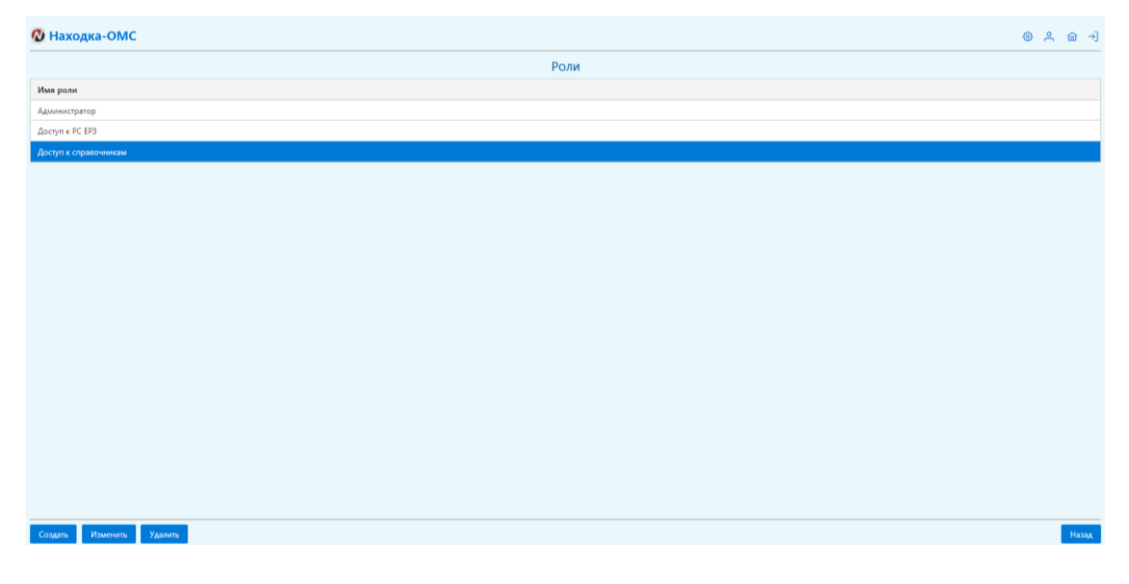

Рисунок 12 - Список ролей

Для создания новой роли необходимо нажать на кнопку «Создать». Откроется экранная форма для ввода наименования роли, а также выбора прав для данной роли (см. Рисунок 13).

| 🔕 Находка-ОМС                                                                                                    |                                                                                                    | 2 | @ →    |
|----------------------------------------------------------------------------------------------------|----------------------------------------------------------------------------------------------------|---|--------|
| Роль                                                                                                    |                                                                                                    |   |        |
| Права                                                                                                    |                                                                                                    |   |        |
| ✓ право на дос<br>право на дос<br>право на дос<br>право на дос<br>право на дос<br>право на дос<br>доступ к "Жу<br>доступ к "Жу<br>доступ к "Жу<br>доступ к "Жу | μη ε κεξορίδαι ανατοικώ<br>οίλαι ποιατατικοί<br>ηι τα χέρα<br>ηι τα χέρα τοταποικού<br>και μα το ματικού τη τη τη τη τη τη τη τη τη τη τη τη τη |   |        |
| Доступ к "Жу                                                                                                    | were setterment under eine auf eine Bart.<br>were setterment under eine Bart.                                                                   |   |        |
|                                                                                                    |                                                                                                    |   |        |
| Сохранить                                                                                                    |                                                                                                    |   | Отмена |

Рисунок 13 – Создание роли

Среди представленных прав выбрать необходимые для создаваемой роли из списка предложенных прав:

- право на доступ к настройкам системы объединяет следующие права:
  - о **право настройки пользователей** право, позволяющее регистрировать пользователей.
- **право на доступ к РС ЕРЗ** при установке данного права пользователю должен быть доступен раздел с РС ЕРЗ.
- право на доступ к загрузке справочников при установке данного права у пользователя должна быть возможность загрузки справочников в разделе «НСИ».
- право на просмотр содержимого справочников при установке данного права пользователю должен быть доступен просмотр справочников и их значений в разделе «НСИ».
- право на просмотр и направление запросов в ЦС ЕРЗ об умерших за

**пределами субъекта** РФ - доступ пользователя к разделу просмотра и направления запросов в ЦС ЕРЗ умерших за пределами субъекта РФ.

- Доступ к «Журналу сведений, поступивших от ФНС РФ о работающих ЗЛ» - доступ пользователя к журналу сведений, поступивших от ФНС РФ о работающих застрахованных лицах на региональном и федеральном уровнях.
- **право на доступ к Журналу заявлений -** доступ пользователя к журналу заявлений.
- Доступ к "Журналу изменений, полученных от СМО" доступ пользователя к журналу изменений, полученных от СМО.
- Доступ к "Журналу запросов списка работающих ЗЛ в "ЦС ЕРЗ" доступ пользователя к журналу запросов списка работающих ЗЛ в «ЦС ЕРЗ».
- Доступ к "Журналу сведений, поступивших от ФГИС «ЕГР ЗАГС» доступ пользователя к журналу сведений, поступивших от ФГИС «ЕГР ЗАГС».

Далее необходимо вернуться в раздел «Пользователи и роли» (см. Рисунок 11) и для создания нового пользователя необходимо нажать «Создать». В открывшейся экранной форме необходимо задать сведения о пользователе (см. Рисунок 14):

- Логин,
- Пароль,
- Подтверждение пароля,
- Фамилию,
- Имя,
- Отчество,
- Должность в организации,
- Роли.

| 🖞 Находка-ОМС                               | ٢ | ٩ | <b>命</b> - | ۶ |
|---------------------------------------------|---|---|------------|---|
| <i>Tarim</i> valler                         |   |   |            |   |
| Napote                                      |   |   |            |   |
| Подтверждение пароля и                      |   |   |            |   |
| Фанлия Василиев                             |   |   |            |   |
| Vua Konstanton                              |   |   |            |   |
| Огчество Михайлович                         |   |   |            |   |
| Доконость в организации специалист          |   |   |            |   |
| Pow                                         |   |   |            |   |
| ☐ Адининстратор           ✓ Доскупк «КС РРЗ |   |   |            |   |
| Доступ к справочникам                       |   |   |            |   |
|                                             |   |   |            |   |
|                                             |   |   |            |   |
|                                             |   |   |            |   |
|                                             |   |   |            |   |
|                                             |   |   |            |   |
|                                             |   |   |            |   |
| Сограния                                    |   | 0 | Отмена     |   |

#### Рисунок 14 - Создание пользователя

После ввода указанных выше сведений для создания пользователя необходимо нажать «Сохранить».

В открывшейся после сохранения экранной форме в списке созданных пользователей отобразится только что созданный пользователь (см. Рисунок 15).

| 🛯 Находка-ОМС            |          |            | @ ዶ @ →]                |
|--------------------------|----------|------------|-------------------------|
|                          | Пользо   | ватели     |                         |
| Логин                    | Фамилия  | Имя        | Отчество                |
| admin                    | Самылов  | Oner       | Владимирович            |
| root                     | Иванов   | Mixaint    | Алексеевич              |
| sharomova                | Шаромова | Юлия       | Юрьевна                 |
| vasiliev                 | Васильев | Константин | Михайлович              |
|                          |          |            |                         |
|                          |          |            |                         |
|                          |          |            |                         |
|                          |          |            |                         |
|                          |          |            |                         |
| Создать Изменить Удалить |          |            | Управление ролями Назад |

Рисунок 15 – Отображение созданного пользователя в списке пользователей

Для изменения или удаления пользователя необходимо выбрать пользователя в списке подраздела «Пользователи» и нажать соответственно кнопки «Изменить» или «Удалить».

#### 3.1.3Управление службами

В данном разделе отображается список служб, выполняющих функции по обработке, приему сообщений и отправке ответов на сообщения (см. Рисунок 16).

| 🛿 Находка-ОМС                                                        |            |            |               | @ ^ @ →    |  |  |
|----------------------------------------------------------------------|------------|------------|---------------|------------|--|--|
| Управление службами                                                  |            |            |               |            |  |  |
| Иня службы                                                           | Автозапуск | Состояние  | Лог           | Управление |  |  |
| У ЕР. Обработка сообщений                                            |            |            |               |            |  |  |
| Обработка злементов записей от ЕГР по Заключению Брака'              | Her ~      | остановлен | лог пустой    | ▶ ■        |  |  |
| Обработка злементов записей от ЕГР по "Перемене имени"               | Her ~      | остановлен | лог пустой    | ▶ ■        |  |  |
| Обработка злементов записай от ЕГР по "Расторжению Ерана"            | Да 🗸       | работает   | новая ошибка  | ▶ ■        |  |  |
| Обработка злементов записей от ЕГР по "Рождению"                     | Да 🗸       | работает   | новая ошибка  | ▶ ■        |  |  |
| Обработка элементов записой от ЕГР по 'Смерти'                       | Her ~      | остановлен | лог пустой    | ▶ ■        |  |  |
| Обработка элементов записей от ЕГР по "Истановлению Опцовства"       | Her ~      | остановлен | лог пустой    | ▶ ■        |  |  |
| > EFR. Приећи сообщениой и ответ об их полной обработке              |            |            |               |            |  |  |
| Обработка сведений об умерших за пределами субъекта РФ               |            |            |               | ► ■ 0°     |  |  |
| > Обработка сообщений о создании и отправке полисов                  |            |            |               | ► ■ 0°     |  |  |
| Принятие сведений от ТФОМС о работающих людях                        | Her 🗸      | остановлен | старая ошибка | ▶ ■        |  |  |
| Проверка страховой принадлежности о наличии действующего полиса      |            |            |               | ► ■ 0°     |  |  |
| Службы обработки сведений от ФНС                                     |            |            |               | ► ■ 0°     |  |  |
| > Службы обработо сведений от страховых компаний                     |            |            |               |            |  |  |
| Уведомление о принятом заявлении в ВПДП (подсистему выпуска полисов) |            |            |               | ► ■ 0°     |  |  |
|                                                                      |            |            |               |            |  |  |
|                                                                      |            |            |               |            |  |  |
|                                                                      |            |            |               |            |  |  |

#### Рисунок 16 – Управление службами

В таблице со списком служб по каждой службе отображается состояние службы и информация о возникших ошибках в ходе работы службы с возможностью просмотреть их, пометить как прочитанные или очистить лог с ошибками.

Также каждую службу можно настроить, указав необходимые параметры автозапуска: в столбце «Автозапуск» указать значение «Да» для автозапуска службы или «Нет» для отмены автозапуска службы.

Некоторые службы можно настроить особым образом, а именно обеспечить функционирование по заданному расписанию (см. Рисунок 17).

| Настройки планировщика           |                                                  | ×     |
|----------------------------------|--------------------------------------------------|-------|
| Тип периодичности                | Период в минутах                                 | ~     |
| Период в минутах                 | 1                                                |       |
| Рассчитать период с настоящего м | юмента                                           |       |
| Запустить выполнение, если при с | тарте службы время следующего запуска уже прошло |       |
| Сохранить                        | C                                                | тмена |

Рисунок 17 – Настройки планировщика

Для службы можно задать тип периодичности: период в минутах (с указанием периода в минутах, а также с возможностью рассчитать период с настоящего момента), каждый день (с указанием часов и минут), каждую неделю (с указанием дня недели, часов и минут). Для любой из этих настроек можно запустить выполнение, если при старте службы время следующего запуска уже прошло.

Службы можно запускать и останавливать вручную. Для запуска службы вручную необходимо нажать на кнопку « >» в строке со службой, для остановки службы вручную необходимо нажать на кнопку « >» в строке со службой.

Для просмотра дополнительных сведений о службе необходимо нажать на кнопку с изображением настроек « 🌋 » и указать необходимые сведения (см. Рисунок 18).

| Настройки группы Обработка с                                                                                      | ведений об умерших за пределами субъекта РФ | × |
|----------------------------------------------------------------------------------------------------|---------------------------------------------|---|
| папка для выгрузки исходящих<br>сообщений<br>папка для приёма входящих<br>сообщений<br>врама выгрузки (акадиевио) | c:\Q8P_ZP4\           c:\RSP_ZK4\           |   |
| время выгрузки (ежедневно)                                                                                        | 13:00:00<br>Отмена                          |   |

# Рисунок 18 – Пример настройки группы служб «Обработка сведений об умерших за пределами субъекта РФ»

#### 3.2 Раздел «РС ЕРЗ»

При наведении мышкой на раздел «РС ЕРЗ» в меню приложения пользователю предоставляется возможность выбора интересующего пункта меню (см. Рисунок 19):

- Взаимодействие с СМО (см. п. 3.2.1);
- РС ЕРЗ (см. п. 3.2.2);
- Сведения о работающих застрахованных лицах (см. п. 3.2.3);
- Журнал сведений, поступивших от ФГИС «ЕГР ЗАГС» (см. п. 3.2.4);
- Журнал запросов списка лиц, умерших на другой территории (см. п. 3.2.5);
- Отчеты (см. п. 3.2.6).

|                                                 | Взаимодействие с С<br>РС ЕРЗ                                           | мо >                     |                         | Региональный сегмент Единого регистра застрахованных лиц                |                  |      |  |  |  |  |  |
|-------------------------------------------------|------------------------------------------------------------------------|--------------------------|-------------------------|-------------------------------------------------------------------------|------------------|------|--|--|--|--|--|
| Параметры поиска                                | Сведения о работая<br>застрахованных лис<br>Журнал сведений, г         | ощих<br>цах >            | Mun                     | Отчество Дата рождения с по                                             | n                | оиск |  |  |  |  |  |
| Фамилия, имя и отчество<br>застражованного лица | отис егр запосов с<br>Журнал запросов с<br>умерших на другой<br>Отиеты | писка лиц,<br>территории | Количество<br>изменений | Сранован мидицинская организация<br>Филахр 🗸                            | Статус<br>Фильтр | ~    |  |  |  |  |  |
| АБДУЛАЗИЗОВ АСАДБЕК<br>ЖУМАНАЗАРОВИЧ            | 26.03.2005                                                             |                          | 3                       | ИВАНОВСКИЙ ФИЛИАЛ АКЦИОНЕРНОГО ОБЩЕСТВА "СТРАХОВАЯ КОМПАНИЯ "СОГАЗ-МЕД" |                  |      |  |  |  |  |  |
| АБДУЛЛОЕВ ИСКАНДАР<br>ТОШМУРОДОВИЧ              | 25.06.1980                                                             |                          | 3                       | ИВАНОВОНИЙ ФИЛИАЛ АКЦИОНЕРНОГО ОБЩЕСТВА "СТРАХОВАЯ КОМПАНИЯ "СОГАЗ-МЕД" |                  |      |  |  |  |  |  |
| АБРАМОВА ДАРЪЯ НИКОЛАЕВНА                       | 03.10.2005                                                             |                          | 3                       | ИВАНОВОХИЙ ФИЛИАЛ АКЦИОНЕРНОГО ОБЩЕСТВА "СТРАХОВАЯ КОМПАНИЯ "СОГАЗ-МЕД" |                  |      |  |  |  |  |  |
| АБРАМОВА ТАТЪЯНА<br>АЛЕКСАНДРОВНА               | 13.04.1967                                                             |                          | 3                       | ивановский филиал акционерного общества «страховая компания «согаз-мед. |                  |      |  |  |  |  |  |
| АБРАРОВ СЕРГЕЙ ИЛЬГИЗОВИЧ                       | 31.01.1976                                                             |                          | 3                       | ИВАНОВСКИЙ ФИЛИАЛ АКЦИОНЕРНОГО ОБЩЕСТВА "СТРАХОВАЯ КОМПАНИЯ "COГАЗ-МЕД" |                  |      |  |  |  |  |  |
| АГАФОНОВ ЮРИЙ АЛЕКСАНДРОВИЧ                     | 08.11.1960                                                             |                          | 3                       | ИВАНОВСКИЙ ФИЛИАЛ АКЦИОНЕРНОГО ОБЩЕСТВА "СТРАХОВАЯ КОМПАНИЯ "COГАЗ-МЕД" |                  |      |  |  |  |  |  |
| АКУЛОВ СЕРГЕЙ АЛЕКСАНДРОВИЧ                     | 09.01.1982                                                             |                          | 3                       | ИВАНОВСКИЙ ФИЛИАЛ АКЦИОНЕРНОГО ОБЩЕСТВА "СТРАХОВАЯ КОМПАНИЯ "COГАЗ-МЕД" |                  |      |  |  |  |  |  |
| АКУЛОВА АННА СЕРГЕЕВНА                          | 06.12.1985                                                             |                          | 3                       | ИВАНОВСКИЙ ФИЛИАЛ АКЦИОНЕРНОГО ОБЩЕСТВА "СТРАХОВАЯ КОМПАНИЯ "COГАЗ-МЕД" |                  |      |  |  |  |  |  |
| аллахвердиева лейла вагифовни                   | 22.10.2001                                                             |                          | 3                       | ИВАНОВСКИЙ ФИЛИАЛ АКЦИОНЕРНОГО ОБЩЕСТВА "СТРАХОВАЯ КОМПАНИЯ "COГАЗ-МЕД" |                  |      |  |  |  |  |  |
| АМОСОВ РУСЛАН БОРИСОВИЧ                         | 18.04.1979                                                             |                          | 3                       | ИВАНОВСКИЙ ФИЛМАЛ АКЦИОНЕРНОГО ОБЩЕСТВА "СТРАХОВАЯ КОМПАНИЯ "СОГАЗ-МЕД" |                  |      |  |  |  |  |  |
| АМОСОВА АНАСТАСИЯ РУСЛАНОВНА                    | 28.04.2021                                                             |                          | 3                       | ИВАНОВСКИЙ ФИЛИАЛ АКЦИОНЕРНОГО ОБЩЕСТВА "СТРАХОВАЯ КОМПАНИЯ "COГАЗ-МЕД" |                  |      |  |  |  |  |  |
| АНДРЕЕВ АЛЕКСАНДР ЕВГЕНЬЕВИЧ                    | 28.07.1983                                                             |                          | 4                       | ИВАНОВСКИЙ ФИЛИАЛ АКЦИОНЕРНОГО ОБЩЕСТВА "СТРАХОВАЯ КОМПАНИЯ "СОГАЗ-МЕД" |                  |      |  |  |  |  |  |
| АНДРЕЕВ ЕГОР АЛЕКСАНДРОВИЧ                      | 26.08.2018                                                             |                          | 3                       | ИВАНОВСКИЙ ФИЛИАЛ АКЦИОНЕРНОГО ОБЩЕСТВА "СТРАХОВАЯ КОМПАНИЯ "СОГАЗ-МЕД" |                  |      |  |  |  |  |  |
| АНДРЕЕВА ВЕРОНИКА ИВАНОВНА                      | 12.04.2021                                                             |                          | 3                       | ИВАНОВСКИЙ ФИЛИАЛ АКЦИОНЕРНОГО ОБЩЕСТВА "СТРАХОВАЯ КОМПАНИЯ "СОГАЗ-МЕД" |                  |      |  |  |  |  |  |

#### Рисунок 19 – Выбор пункта меню «РС ЕРЗ»

#### 3.2.1Раздел «Взаимодействие с СМО»

Раздел «Взаимодействие с СМО» включает в себя 2 подраздела:

- Журнал изменений, полученных от СМО (см. п. 3.2.1.1);
- Журнал заявлений (см. п. 3.2.1.2).

#### 3.2.1.1 Подраздел «Журнал изменений, полученных от СМО»

В подразделе «Журнал изменений, полученных от СМО» отображается журнал файлов, полученных от СМО (см. Рисунок 20).

| 🕲 Находка-ОМС \mid РС ЕРЗ 🗸 Перс. учет медицинской помощи   Единый эл. журнал обращений   НСИ 🗸 🐵 - |                                                       |                   |              |                    | @ ^ @ →                     |                          |                     |                   |                              |
|----------------------------------------------------------------------------------------------------|-------------------------------------------------------|-------------------|--------------|--------------------|-----------------------------|--------------------------|---------------------|-------------------|------------------------------|
|                                                                                                    | Журнал изменений, полученных от страховых организаций |                   |              |                    |                             |                          |                     |                   |                              |
| Параметры поиска                                                                                    |                                                       |                   |              |                    |                             |                          |                     |                   |                              |
| CMO see v   daala CMO   dama nonyversua c   dama nonyversua ro                                      |                                                       |                   |              |                    |                             | дата получения по        |                     |                   |                              |
| Поиск                                                                                               | Rooce                                                 |                   |              |                    |                             |                          |                     |                   |                              |
|                                                                                                    |                                                       | Файл              | or CMO       |                    | Проверка на                 | уникальность             |                     | Ответ в СМО       |                              |
| CMO                                                                                                 | Дата и время                                          | Имя файла         | Размер файла | Количество записей | Повторений не<br>обнаружено | Повторения<br>обнаружены | Дата и время        | Имя файла         | Размер файла                 |
| ИВАНОВСКИЙ ФИЛИАЛ АО "СТРАХОВАЯ<br>КОМПАНИЯ "СОГАЗ-МЕД"                                             | 12.08.2021 13:40:50                                   | 137002_66_0721456 | 294087       | 84                 | 0                           | 84                       | 13.08.2021 16:47:17 | P37002_66_0721456 | 11219                        |
| ИВАНОВСКИЙ ФИЛИАЛ АО "СТРАХОВАЯ<br>КОМПАНИЯ "СОГАЗ-МЕД"                                             | 12.08.2021 13:49:09                                   | 137002_60_0721442 | 1903406      | 268                | 0                           | 268                      |                     |                   |                              |
|                                                                                                    |                                                       |                   |              |                    |                             |                          |                     |                   |                              |
| Открыть                                                                                             |                                                       |                   |              |                    |                             |                          |                     |                   | <ul> <li>Действия</li> </ul> |

#### Рисунок 20 – Журнал изменений, полученных от СМО

В разделе предоставляется возможность поиска файлов, полученных от СМО, по следующим параметрам поиска (см. Рисунок 21):

- «СМО» возможность выбора страховой медицинской организации из списка;
- «Файл СМО» текстовое поле для ввода названия файла, полученного от СМО;

 - «Дата получения с» и «Дата получения по» - поля для указания периода получения файлов от СМО.

| Дата и время<br>12082021 134950<br>12.082021 134959               | Файл о<br>Имя файла<br>137002_66_0721456<br>137002_60_0721442 | от СМО<br>Размер файла<br>294087<br>1903405 | Количество записей<br>04<br>268 | <ul> <li>файл СМО</li> <li>Проверка на</li> <li>Посторений не<br/>обнаружена</li> <li>0</li> <li>0</li> </ul> | уникальность<br>Поеторения<br>обнаружены<br>В4<br>265 | В/<br>Дата и время<br>13.08.2021 1647:17 | 11/2021<br>Ответ в СМО<br>Имя файла<br>РЭ7002_66_0721456 | 8/24/2021<br>Размер файла<br>11219 |
|-------------------------------------------------------------------|---------------------------------------------------------------|---------------------------------------------|---------------------------------|----------------------------------------------------------------------------------------------------|-------------------------------------------------------|------------------------------------------|----------------------------------------------------------|------------------------------------|
| Дата и время<br>12082021 13:40:50<br>12.08.2021 13:49:09          | Файл с<br>Имя файла<br>137002_66_0721442                      | эт СМО<br>Размер файла<br>294007<br>1903406 | Количество записей<br>04<br>268 | <ul> <li>файл СМО</li> <li>Проверка на</li> <li>Повторений не обларужено</li> <li>0</li> <li>0</li> </ul>     | уникальность<br>Повторения<br>обнаружены<br>84<br>265 | Дата и время<br>13.08.2021 1647:17       | 1/2021<br>Ответ в СМО<br>Имяя файла<br>Р37002_66_0721456 | 8/24/2021<br>Размер файла<br>11219 |
| <b>Дата и время</b><br>12.08.2021 13:40:50<br>12.08.2021 13:49:09 | Файл с<br>Имя файла<br>137002_66_0721456<br>137002_60_0721442 | or CMO<br>Passep файла<br>294007<br>1903406 | Количество записей<br>84<br>268 | Проверка на<br>Повторений не<br>обнаружено<br>0<br>0                                                          | уникальность<br>Повторения<br>обнаружены<br>84<br>265 | Дата и время<br>13.08.2021 1647:17       | Ответ в СМО<br>Иляя файла<br>Р37002_66_0721456           | Размер файла<br>11219              |
| Дата и время<br>12.08.2021 13:40:50<br>12.08.2021 13:49:09        | Файл о<br>Имя файла<br>137002_66_0721456<br>137002_60_0721442 | от СМО<br>Размер файла<br>294087<br>1903405 | Количество записей<br>84<br>268 | Проверка на<br>Повторений не<br>обнаружено<br>0                                                               | уникальность<br>Повторения<br>обнаружены<br>84<br>265 | Дата и время<br>13.08.2021 16:47:17      | Ответ в СМО<br>Имя файла<br>Р37002_66_0721456            | Размер файла<br>11219              |
| <b>Дата и время</b><br>12.08.2021 13:40:50<br>12.08.2021 13:49:09 | Инея файла<br>137002_66_0721456<br>137002_60_0721442          | Размер файла<br>294087<br>1903406           | Количество записей<br>84<br>268 | Повторений не<br>обнаружено<br>0                                                                              | Повторения<br>обнаружены<br>84                        | Дата и время<br>13.08.2021 16:47:17      | Имя файла<br>P37002_66_0721456                           | Размер файла<br>11219              |
| 12.08.2021 13:40:50<br>12.08.2021 13:49:09                        | 137002_66_0721456                                             | 294087<br>1903406                           | 84                              | <b>0</b>                                                                                                    | 84                                                    | 13.08.2021 16:47:17                      | P37002_66_0721456                                        |                                    |
| 12.08.2021 13:49:09                                               | 137002_60_0721442                                             | 1903406                                     | 268                             | 0                                                                                                    | 268                                                   |                                          |                                                          |                                    |
|                                                                   |                                                               |                                             |                                 |                                                                                                    | 200                                                   |                                          |                                                          |                                    |
|                                                                   |                                                               |                                             |                                 |                                                                                                    |                                                       |                                          |                                                          |                                    |
|                                                                   |                                                               |                                             |                                 |                                                                                                    |                                                       |                                          |                                                          |                                    |

Рисунок 21 – Выбор параметров поиска

В таблице со списком файлов, полученных от СМО, отображаются следующие сведения:

- «СМО» краткое название страховой медицинской организации, направившей файл в ТФОМС.
- «Файл от СМО» объединяет следующие сведения:
  - о «Дата и время» дата и время поступления файла от СМО;
  - о «Имя файла» имя файла, полученного от СМО;
  - о «Размер файла» размер файла, полученного от СМО, в байтах;
  - о «Количество записей» количество записей в файле, полученном от СМО.
- «Проверка на уникальность» объединяет следующие сведения:
  - «Повторений не обнаружено» количество записей, по которым проверка на уникальность выполнена успешно (количество записей, поступивших из файла от СМО и являющихся новыми, не зарегистрированными в РС ЕРЗ ранее гражданами после проверки на уникальность).
  - «Повторения обнаружены» количество записей, по которым проверка на уникальность не успешна (количество записей, поступивших из файла от СМО и являющихся изменениями ранее зарегистрированных в PC EP3 граждан после проверки на уникальность).
- «Ответ от СМО» сведения, направляемые ТФОМС в СМО в ответ на файл, полученный СМО; столбец объединяет следующие сведения:
  - о «Дата и время» дата и время отправки файла в СМО;
  - о «Имя файла» имя файла, отправленного в СМО;
  - о «Размер файла» размер файла, отправленного в СМО, в байтах.

При выборе файла в таблице и нажатии на «Открыть» откроется страница со списком записей, содержащихся в файле, полученном от СМО (см. Рисунок 22).

| 🛯 Находка-ОМС               | :                                         |                                                                                                    |                                                                |                  |     |  |  |           |                   | @ ዶ @ →]          |
|-----------------------------|-------------------------------------------|----------------------------------------------------------------------------------------------------|----------------------------------------------------------------|------------------|-----|--|--|-----------|-------------------|-------------------|
| СМО<br>Дата получения файла | ИВАНОВСКИЙ <b>4</b><br>12.08.2021 13:40:5 | ЫЛЛИАЛ АКЦИОНЕРНОГО ОБЩЕСТВ<br>50                                                                                                    | А "СТРАХОВАЯ КОМПАНИЯ "СОГАЗ-МЕ                                | Список запи<br>д | сей |  |  |           |                   |                   |
| Тип заявления               | ~                                         |                                                                                                    | Saura V Crame 20 V Crame unusuases V descrime 20 Generation 20 |                  |     |  |  |           |                   | 20.3//            |
| Поиск                       |                                           | Пил операции     •     Статус ол     •     Статус измеетения     •     Статус измеетения     •     Статус из |                                                                |                  |     |  |  |           |                   |                   |
| Вид заявления               | Тип операци                               | оция ФИО 3Л Статус 3Л                                                                                                    |                                                                |                  |     |  |  |           | Статус изменения  |                   |
| выдача дубликата полиса     | <b>П</b> 062                              | АНЮГИН ДМИТРИЙ ЮРЬЕВИЧ                                                                                                    |                                                                |                  |     |  |  | изменение |                   | изменение принято |
| выдача дубликата полиса     | FI062                                     | ГОРЕЛОВА КИРА РУСТАМОВНА                                                                                                    |                                                                |                  |     |  |  | изменение |                   | изменение принято |
| выбор СМО                   | П010                                      | ГУЖЕВА СОФЬЯ АЛЕКСЕЕВНА                                                                                                    | хжева софья алексевна изменение принято                        |                  |     |  |  |           | изменение принято |                   |
| выдача дубликата полиса     | FI062                                     | ДЖАЛИЛОВ АБДУЛЛА ШАРИФО                                                                                                    | жллилов абдулла шарифович изменение принято                    |                  |     |  |  |           | изменение принято |                   |
| переоформление полиса       | H063                                      | ДЖАЛИЛОВ ЮСУФДЖОН ШАРІ                                                                                                    | халилов юсуюджон шариоович изменение принято                   |                  |     |  |  |           | изменение принято |                   |
| выдача дубликата полиса     | FI062                                     | ЛУЧИНСКАЯ ИРИНА ВЛАДИМИ                                                                                                    | 1POBHA                                                         |                  |     |  |  | изменение |                   | изменение принято |
| выбор СМО                   | П010                                      | МИХАЙЛОВ АЛЕКСЕЙ БОРИСО                                                                                                    | вич                                                            |                  |     |  |  | изменение |                   | изменение принято |
| выбор СМО                   | H010                                      | МИШУРОВ МИХАИЛ АЛЕКСЕЕВ                                                                                                    | ич                                                             |                  |     |  |  | изменение |                   | изменение принято |
| выдача дубликата полиса     | FI062                                     | ПЕГАНОВА ЛЯЛЯ ВИКТОРОВНА                                                                                                    |                                                                |                  |     |  |  | изменение |                   | изменение принято |
| замена СМО                  | П035                                      | РОГОЗИН НИКОЛАЙ НИКОЛАЕ                                                                                                    | огозин николай николаевич изменение принято                    |                  |     |  |  |           | изменение принято |                   |
| выдача дубликата полиса     | FI062                                     | СЕДОВА ОЛЬГА АЛЕКСЕЕВНА                                                                                                    | едова Ольга Алексевна изменение изменение изменение            |                  |     |  |  |           | изменение принято |                   |
| выдача дубликата полиса     | FI062                                     | СУХОВ ЕГОР ВЛАДИМИРОВИЧ                                                                                                    | изменение принято изменение принято                            |                  |     |  |  |           | изменение принято |                   |
| выбор СМО                   | П010                                      | ШИРОКОВА ЮЛИЯ АЛЕКСАНДР                                                                                                    | ШИРОКОВА ЮЛИЯ АЛЕКСАНДРОВНА изменение принято                  |                  |     |  |  |           | изменение принято |                   |
|                             |                                           |                                                                                                    |                                                                |                  |     |  |  |           |                   |                   |

#### Рисунок 22 – Список записей из файла, полученного от СМО

В верхней части страницы отображается информация о наименовании СМО, отправившей файл в ТФОМС, и дате получения файла.

Пользователь может использовать следующие параметры для поиска:

- «Тип заявления» выпадающий список значений:
  - о выбор СМО,
  - о замена СМО,
  - о переоформление полиса,
  - о выдача дубликата полиса,
  - о сдача (утрата) полиса.
- «Тип операции» причина внесения изменений в РС ЕРЗ; может принимать значения:
  - о Перв. выбор СМО (выд. вр. св.),
  - о Снятие ЗЛ с учёта (пост. на учет в др. СМО),
  - о Снятие ЗЛ с учёта (смерть),
  - Снятие ЗЛ с учёта (разреш. дубл. зап),
  - о Снятие с учёта (испр. ош. в ЕНП),
  - о Снятие с учёта (приост. действ. полиса для кат. гр., не подлеж. ОМС),
  - о Замена СМО (по желанию, без замены полиса),
  - о Замена СМО (смена МЖ, без замены полиса),
  - о Замена СМО (расторж. дог. с СМО, без замены полиса),
  - о Замена СМО (по желанию, с заменой полиса),
  - о Замена СМО (смена МЖ, с заменой полиса),
  - о Замена СМО (расторж. дог. с СМО, с заменой полиса),
  - Изм. данных о ЗЛ, без выдачи нового полиса (тип/серия и номер УДЛ, СНИЛС, адрес без смены СМО),
  - о Выдача на руки полиса ед. образца после вр. св.,
  - Изм. сведений о ЗЛ с заменой полиса (изм./испр. ФИО/МР без смены СМО),
  - о Выдача дубликата полиса,
  - Выдача полиса (окончание действия полиса пред. док., продл. срок действия права на ОМС для ин. гр.),
  - о Выдача на руки полиса единого образца после вр. св.

- «Статус ЗЛ» статус застрахованного лица; может принимать значение «новое», если после проверки на уникальность было выявлено, что лицо еще не содержится в РС ЕРЗ, или «изменение», если после проверки на уникальность было выявлено, что лицо уже содержится в РС ЕРЗ.
- «Статус изменения» может принимать значения:
  - о получено файл, в котором содержалась запись, получен ТФОМС;
  - о изменение принято проверки (ФЛК и проверка на уникальность) выполнены успешно;
  - о изменение отклонено проверки (ФЛК и проверка на уникальность) не выполнены успешно.
- «Фамилия ЗЛ» поле для поиска по фамилии застрахованного лица.
- «Имя ЗЛ» поле для поиска по имени застрахованного лица.
- «Отчество ЗЛ» поле для поиска по отчеству застрахованного лица.

По каждой записи в таблице можно просмотреть следующую информацию:

- «Вид заявления» вид заявления; возможные значения:
  - о выбор СМО,
  - о замена СМО,
  - о переоформление полиса,
  - о выдача дубликата полиса,
  - о сдача (утрата) полиса.
- «Тип операции» причина внесения изменений в РС ЕРЗ; может принимать значения, соответствующие кодам значений причин внесения изменений в РС ЕРЗ из справочника R001, загружаемого в приложение (в соответствии со структурой справочника R001, описанной в таблице A.48 R001 Классификатор причин внесения изменений в РС ЕРЗ (PRICIN)» в приказе):
  - о П010,
  - о П021,
  - о П022,
  - о П023,
  - о П024,
  - о П025.
  - о П020, о П031,
  - позл,позл,
  - о поз2, о поз3,
  - 0 11033,
  - о П034,
  - о П035,
  - о П036,
  - о П040,
  - о П060,
  - о П061,
  - о П062,
  - о П063,
  - о П070.

При наведении мышкой на ячейку возникает всплывающая подсказка, в которой отображается полное текстовое наименование типа операции (см.

Рисунок 23).

| 🛯 Находка-ОМС                                       |                                     |                                                                                                    |                                                     |          |                 |      |  |  |  |                   |   |                   | r →] |
|-----------------------------------------------------|-------------------------------------|----------------------------------------------------------------------------------------------------|-----------------------------------------------------|----------|-----------------|------|--|--|--|-------------------|---|-------------------|------|
| СМО І<br>Дата получения файла І<br>Параметры поиска | ВАНОВСКИЙ ФИЛ<br>2.08.2021 13:40:50 | ИАЛ АКЦИОНЕРНОГО ОБЩЕСТВ                                                                                                    | А "СТРАХОВАЯ КОМПАНИЯ "                             | COFA3-ME | Список зап<br>д | исей |  |  |  |                   |   |                   |      |
| Тип заявления                                       | ~ Тип                               | ✓ Тип операции ✓ Статус 3Л ✓ Статус изметения ✓ Обимилия 3Л Иния 3Л Опечество 3Л                                                                                                    |                                                     |          |                 |      |  |  |  |                   |   |                   |      |
| Поиск                                               |                                     |                                                                                                    |                                                     |          |                 |      |  |  |  |                   |   |                   |      |
| Вид заявления                                       | Тип операции                        |                                                                                                    |                                                     |          | ØHO 3/I         |      |  |  |  | Cratyc 3/         | 1 | Статус изменения  |      |
| выдача дубликата полиса                             | II062                               | АНЮГИН ДМИТРИЙ ЮРЬЕВИЧ                                                                                                    |                                                     |          |                 |      |  |  |  | изменение         |   | изменение принято |      |
| выдача дубликата полиса                             | T062                                | ГОРЕЛОВА КИРА РУСТАМОВНА                                                                                                    |                                                     |          |                 |      |  |  |  | изменение         |   | изменение принято |      |
| выбор СМО                                           | FI010                               | ГУЖЕВА СОФЬЯ АЛЕКСЕЕВНА                                                                                                    | УЖЕВА СОФЬЯ АЛЕКСЕВНА изменение принято             |          |                 |      |  |  |  | изменение принято |   |                   |      |
| выдача дубликата полиса                             | II062                               | ДЖАЛИЛОВ АБДУЛЛА ШАРИФ                                                                                                    | изменение принато изменение принато                 |          |                 |      |  |  |  |                   |   |                   |      |
| переоформление полиса                               | 1063 BM                             | ПО83 Выдела полика по причине окончания действия ранее выданного полика (предоставление документов, продляющих срок действия права на ОМС для иностранных граждан) изменение изменение принато |                                                     |          |                 |      |  |  |  |                   |   |                   |      |
| выдача дубликата полиса                             | ∏062                                | ЛУЧИНСКАЯ ИРИНА ВЛАДИМИ                                                                                                    | IPOBHA                                              |          |                 |      |  |  |  | изменение         |   | изменение принято |      |
| выбор СМО                                           | H010                                | МИХАЙЛОВ АЛЕКСЕЙ БОРИСО                                                                                                    | вич                                                 |          |                 |      |  |  |  | изменение         |   | изменение принято |      |
| выбор СМО                                           | II010                               | МИШУРОВ МИХАИЛ АЛЕКСЕЕВ                                                                                                    | ич                                                  |          |                 |      |  |  |  | изменение         |   | изменение принято |      |
| выдача дубликата полиса                             | II062                               | ПЕГАНОВА ЛЯЛЯ ВИКТОРОВНА                                                                                                    |                                                     |          |                 |      |  |  |  | изменение         |   | изменение принято |      |
| замена СМО                                          | F1035                               | РОГОЗИН НИКОЛАЙ НИКОЛАЕ                                                                                                    | вич                                                 |          |                 |      |  |  |  | изменение         |   | изменение принято |      |
| выдача дубликата полиса                             | TI062                               | СЕДОВА ОЛЬГА АЛЕКСЕЕВНА                                                                                                    | седова Ольга Алексеевна изменение изменение принато |          |                 |      |  |  |  |                   |   |                   |      |
| выдача дубликата полиса                             | TI062                               | СУХОВ ЕГОР ВЛАДИМИРОВИЧ изменение принято                                                                                                    |                                                     |          |                 |      |  |  |  |                   |   |                   |      |
| выбор СМО                                           | FI010                               | ПО10 ШИРОКОВА ЮЛИЯ АЛЕКСАНДРОВНА изменение ринито                                                                                                    |                                                     |          |                 |      |  |  |  |                   |   |                   |      |
|                                                     |                                     |                                                                                                    |                                                     |          |                 |      |  |  |  |                   |   |                   |      |
| Карточка ЗЛ                                         |                                     |                                                                                                    |                                                     |          |                 |      |  |  |  |                   |   | н                 | азад |

Рисунок 23 – Всплывающая подсказка при наведении на код типа операции

- «ФИО ЗЛ» фамилия, имя и отчество застрахованного лица.
- «Статус ЗЛ» статус застрахованного лица; может принимать значение «новое», если после проверки на уникальность было выявлено, что лицо еще не содержится в РС ЕРЗ, или «изменение», если после проверки на уникальность было выявлено, что лицо уже содержится в РС ЕРЗ.
- «Статус изменения» может принимать значения:
  - о получено файл, в котором содержалась запись, получен ТФОМС;
  - о изменение принято проверки (ФЛК и проверка на уникальность) выполнены успешно;
  - о изменение отклонено проверки (ФЛК и проверка на уникальность) не выполнены успешно.

Для перехода из записи журнала к информации о застрахованном лице, необходимо нажать на кнопку «Карточка ЗЛ».

Откроется экранная форма просмотра сведений о застрахованном лице (см. Рисунок 24).

| 🛿 Находка-ОМС                                                                |                                          |                                        | ② ② <                                    |
|------------------------------------------------------------------------------|------------------------------------------|----------------------------------------|------------------------------------------|
| C                                                                            | ведения о застрахованном лице 'ГУХ       | КЕВА СОФЬЯ АЛЕКСЕЕВНА'                 |                                          |
| Основание внесения изменений: Файл сведений от СМО                           |                                          |                                        | Дата внес. изменений: 06.08.2021 10:44:2 |
| Сведения о застрахованном лице Сведения о выборе (замене) СМО и выдаче полис | а Прикрепление к МО Контактная информаци | ия Дополнительно                       |                                          |
| Основная информация                                                          |                                          |                                        |                                          |
| ФИО: ГУЖЕВА СОФЬЯ АЛЕКСЕЕВНА                                                 |                                          |                                        |                                          |
| Пол: Женский                                                                 | Дата рождения: 17.06.2021                | Смерть ЗЛ: 😣                           |                                          |
| Гражданство:                                                                 |                                          |                                        |                                          |
| Документ, удостоверяющий личность                                            |                                          |                                        |                                          |
| Тип документа:                                                               |                                          |                                        |                                          |
| Серия/Номер:                                                                 | Дата выдачи:                             | Срок выдачи:                           |                                          |
| Орган выдачи:                                                                |                                          |                                        |                                          |
| Сведения о страховании                                                       |                                          |                                        |                                          |
| СНИЛС: 212-343-583 23                                                        | Организация: ИВАНОВСКИЙ ФИЛИАЛ АО "СТР   | АХОВАЯ КОМПАНИЯ "СОГАЗ-МЕД", код 37002 |                                          |
| Дата регистрации:                                                            | Статус:                                  |                                        |                                          |
| Адреса места рождения, места проживания и места жительства                   |                                          |                                        |                                          |
| <b>М/рождения:</b> РОССИЙСКАЯ ФЕДЕРАЦИЯ ИВАНОВСКАЯ ОБЛАСТЬ Г. ИВАНОВО        |                                          |                                        |                                          |
| М/проживания:                                                                |                                          |                                        |                                          |
| М/жительства: 24000, ШУЙСКИЙ РАЙОН, ШУЯ, МОСКОВСКАЯ 2-Я, д. 73, 2            |                                          |                                        |                                          |
| Информация о записи                                                          |                                          |                                        |                                          |
| ИД зал. TФОМС: null                                                          | EHIT OMC:                                | Регистрация ЕНП: 🛞                     |                                          |
| Территория страх.: 24000                                                     |                                          |                                        |                                          |
|                                                                              |                                          |                                        |                                          |
|                                                                              |                                          |                                        | Выход                                    |

Рисунок 24 – Сведения о застрахованном лице

Подробное описание сведений, содержащихся на данной форме, описано в п. 3.2.2.

По кнопке «Действия» в дальнейшем будет возможно выполнять операции по отправке файла подтверждения/отклонения изменений в СМО. Данный функционал пока в разработке.

#### 3.2.1.2 Подраздел «Журнал заявлений»

В подразделе «Журнал заявлений» отображается список заявлений, поступивших в приложение в файлах от СМО.

Пользователь может указать параметры поиска заявлений:

- «Вид заявления» вид заявления; возможные значения:
  - о выбор СМО,
  - о замена СМО,
  - о переоформление полиса,
  - о выдача дубликата полиса,
  - о сдача (утрата) полиса.
- «Источник» источник поступления заявления: ЕПГУ, СМО, сайт ТФОМС.
- «Вид изменения» новое заявление или коррекция.
- «Статус ЗЛ» статус застрахованного лица; может принимать значение «новое», если после проверки на уникальность было выявлено, что лицо еще не содержится в РС ЕРЗ, или «изменение», если после проверки на уникальность было выявлено, что лицо уже содержится в РС ЕРЗ.
- «Способ доставки» способ доставки заявления: файл, сервис или онлайн.
- «Статус изменения» статус заявления, принимающий одно из значений:
  - о получено ТФОМС,
  - о принято ТФОМС,
  - о отказано ТФОМС,
  - о направлено в СМО,
  - о отказано СМО,
  - о принято СМО,
  - о заявителю направлен отказ,
  - о заявителю направлено подтверждение о принятии заявления,
  - о направлено увед. об отказе в выдаче полиса,
  - о направлено увед. о готовности полиса к выдаче,
  - о заявка направлена в ВПДП,
  - о в ВПДП выполнен ФЛК,
  - о направлен запрос в ЦС ЕРЗ,
  - о направлен запрос А08 (П01) в ЦС ЕРЗ,
  - о направлено сообщ. А08 (П014) в ЦС ЕРЗ,
  - о выпуск полиса не разрешен,
  - о передано в ЦВП (изготовление полиса),
  - $\circ$  полис находится в ТФОМС,
  - о полис передан СМО,
  - о полис передан заявителю.
- «СМО» выпадающий список наименований страховых медицинских организаций.
- «Дата и время подачи заявления с ... по ...» дата и время подачи заявления.
- «Фамилия ЗЛ» поле для поиска по фамилии.
- «Имя ЗЛ» поле для поиска по имени.

- «Отчество ЗЛ» поле для поиска по отчеству.
- «Дата и время изменения статуса с ... по ...» дата и время изменения статуса заявления.
- «Дата и время отправки статуса в СМО с ... по ...» дата и время отправки данных в СМО.

По каждому заявлению в таблице можно просмотреть следующую информацию:

- «СМО» краткое наименование страховой медицинской организации.
- «Дата» дата и время подачи заявления.
- «Вид» вид заявления; возможные значения:
  - о выбор СМО,
  - о замена СМО,
  - о переоформление полиса,
  - о выдача дубликата полиса,
  - о сдача (утрата) полиса.
- «Источник» источник поступления заявления: ЕПГУ, СМО, сайт ТФОМС.
- «Вид изменения» новое заявление или коррекция.
- «ФИО ЗЛ» фамилия, имя и отчество подавшего заявление.
- «Статус ЗЛ» статус застрахованного лица; может принимать значение «новое», если после проверки на уникальность было выявлено, что лицо еще не содержится в РС ЕРЗ, или «изменение», если после проверки на уникальность было выявлено, что лицо уже содержится в РС ЕРЗ.
- «Статус изменения» статус заявления, принимающий одно из значений:
  - о получено ТФОМС,
  - о принято ТФОМС,
  - о отказано ТФОМС,
  - о направлено в СМО,
  - о отказано СМО,
  - о принято СМО,
  - о заявителю направлен отказ,
  - о заявителю направлено подтверждение о принятии заявления,
  - о направлено увед. об отказе в выдаче полиса,
  - о направлено увед. о готовности полиса к выдаче,
  - о заявка направлена в ВПДП,
  - о в ВПДП выполнен ФЛК,
  - о направлен запрос в ЦС ЕРЗ,
  - о направлен запрос A08 (П01) в ЦС ЕРЗ,
  - о направлено сообщ. A08 (П014) в ЦС ЕРЗ,
  - о выпуск полиса не разрешен,
  - о передано в ЦВП (изготовление полиса),
  - $\circ$  полис находится в ТФОМС,
  - о полис передан СМО,
  - о полис передан заявителю.
- «№ короба» номер (ярлык) короба, в котором содержится полис.

При выборе заявления в таблице и нажатии на кнопку «Открыть» можно промотреть информацию о заявлении (см. Рисунок 25).

| 🕲 Находка-ОМС                      | Ø 2 ≙ →                                              |
|------------------------------------|------------------------------------------------------|
|                                    | Просмотр заявления                                   |
| СМО                                | ИВАНОВСКИЙ ФИЛИАЛ АО "СТРАХОВАЯ КОМПАНИЯ "СОГАЗ-МЕД" |
| Тип заявления                      | suisop CMO                                           |
| Код типа заявления                 |                                                      |
| Дата регистрации заявления         | 20.07.2021 000000                                    |
| Источник                           | CMD                                                  |
| Тип изменения                      |                                                      |
| ФИО застрахованного лица           | МОСКВИЧЕВА ИРИНА НИКОЛАЕВНА                          |
| Тип застрахованного лица           | J3MEHENIKE                                           |
| Статус заявления                   | получено ТФОМС                                       |
| Дата изменения статуса заявления   | 06.08.2021 10.4448                                   |
| Способ доставки                    |                                                      |
| Дата отправки в СМО                |                                                      |
| Номер коробки                      |                                                      |
|                                    |                                                      |
|                                    |                                                      |
|                                    |                                                      |
|                                    |                                                      |
|                                    |                                                      |
|                                    |                                                      |
|                                    |                                                      |
|                                    |                                                      |
|                                    |                                                      |
|                                    |                                                      |
|                                    |                                                      |
| Предидицая версия Следающая версия | Bangt                                                |

Рисунок 25 – Просмотр заявления

Также при выборе заявления в таблице и нажатии на кнопку «История изменения статусов заявления» в открывшейся экранной форме можно просмотреть историю изменения статусов (если она есть) с указанием дат и времени изменения статуса (см. Рисунок 26).

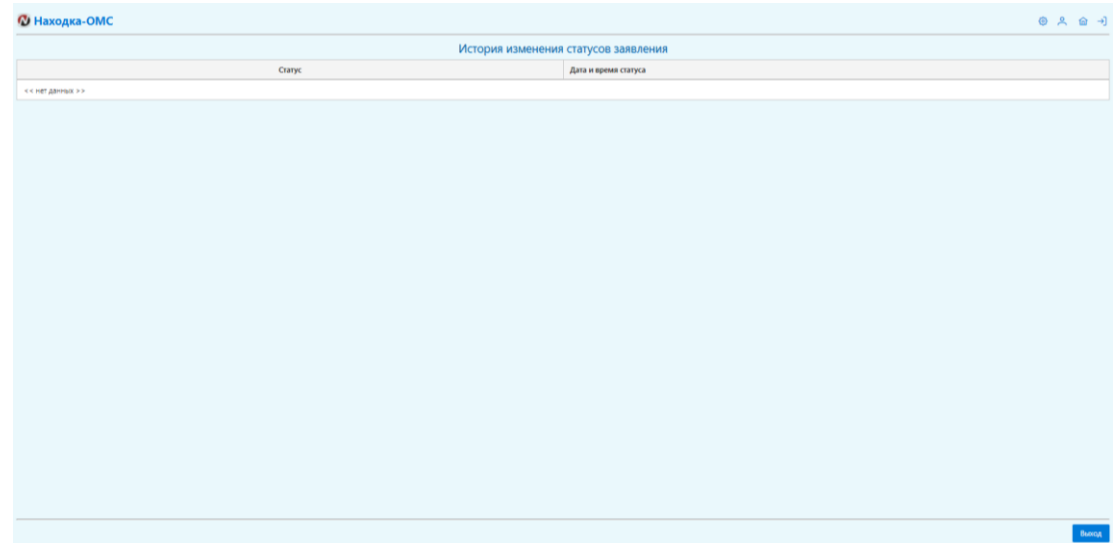

Рисунок 26 – История изменения статусов заявления

При выборе заявления в таблице и нажатии на кнопку «Действия» - «Просмотр сведений о ЗЛ» в открывшейся экранной форме можно просмотреть информацию о застрахованном лице (см. п. Рисунок 27).

| 🕲 Находка-ОМС                                                                 |                                                      |                                  | () 옷 숩 귀                                  |
|-------------------------------------------------------------------------------|------------------------------------------------------|----------------------------------|-------------------------------------------|
| Основание внесения изменений: Файл сводений от СМО                            | Сведения о застрахованном лице 'ДЕНИСОВ              | ЭДУАРД АЛЕКСАНДРОВИЧ             | Дата внес. изменений: 06.08.2021 10:44:46 |
| Сведения о застрахованном лице Сведения о выборе (замене) СМО и выдаче полиса | Прикрепление к МО Контактная информация Дополнительн | 0                                |                                           |
| Основная информация                                                           |                                                      |                                  |                                           |
| ФИО: ДЕНИСОВ ЭДУАРД АЛЕКСАНДРОВИЧ                                             |                                                      |                                  |                                           |
| Поле Мужской                                                                  | Дата рождения: 31.01.1999                            | Смерть 3Л: 🖄                     |                                           |
| тражданство:                                                                  |                                                      |                                  |                                           |
| Документ, удостоверяющий личность                                             |                                                      |                                  |                                           |
| Тип документа: Паспорт гражданина Российской Федерации                        | A                                                    | 6                                |                                           |
| Серия/помер: 24 16 940021<br>Орган выдачи: УМВД РОССИИ ПО ИВАНОВСКОЙ ОБЛАСТИ  | дата выдачие 06.02.2019                              | Срок выдачие                     |                                           |
| Свеления о страховании                                                        |                                                      |                                  |                                           |
| CUMPC: 154 204 734 03                                                         | Онгонирания: ИРАНОРССИЙ АКАВИАЛ АО "СТРАУОРАЛ И      | 004734440 "00562 4450" www.22003 |                                           |
| Дата регистрации:                                                             | Статус                                               | Contracting and a state          |                                           |
| Адреса места рождения, места проживания и места жительства                    |                                                      |                                  |                                           |
| М/рождения: ГОРОД ИВАНОВО ИВАНОВСКАЯ ОБЛАСТь                                  |                                                      |                                  |                                           |
| М/проживания: 24000, ИВАНОВО, ЕРМАКА, д. 36, 55                               |                                                      |                                  |                                           |
| М/жительства: 24000, ИВАНОВО, ЕРМАКА, д. 36, 55                               |                                                      |                                  |                                           |
| Информация о записи                                                           |                                                      |                                  |                                           |
| ИД зап. ТФОМС: 3756000618000042                                               | EHIT OMC: 3758000818000042                           | Регистрация ЕНП: 🥝               |                                           |
| Территория страк.: 24000                                                      |                                                      |                                  |                                           |
|                                                                               |                                                      |                                  |                                           |
|                                                                               |                                                      |                                  |                                           |
|                                                                               |                                                      |                                  |                                           |
|                                                                               |                                                      |                                  | Выход                                     |

Рисунок 27 – Сведения о застрахованном лице

Подробное описание сведений, содержащихся на данной форме, описано в п. 3.2.2.

#### 3.2.2Раздел «РС ЕРЗ»

В разделе «РС ЕРЗ» представлена информация о перечне граждан – застрахованных лиц на территории нашего ТФОМС.

Для поиска необходимо указать интересующие параметры поиска:

- «Пол» все, мужской, женский;
- «Фамилия» поле для поиска по фамилии;
- «Имя» поле для поиска по имени;
- «Отчество» поле для поиска по отчеству;
- «Дата рождения с ... по ...» поля для поиска по дате рождения.

В таблице отображаются записи – сведения о застрахованных лицах:

- Фамилия, имя и отчество застрахованного лица;
- Дата рождения;
- Работающий/неработающий отображение статуса застрахованного лица: «работающий» или «неработающий» с возможностью фильтрации сведений по статусу;
- Количество изменений количество изменений, произведенных над данными по застрахованному лицу (количество историй изменения данных);
- Страховая медицинская организация наименование страховой медицинской организации, в которой застраховано лицо, с возможностью фильтрации данных по наименованию;
- Статус статус застрахованного лица с возможностью фильтрации:
  - о Принято заявление,
  - о Проверка в ЦС ЕРЗ,
  - о Внесено изменение в полис,
  - о Отказ по заявлению,
  - о Изготовление полиса,
  - о Полис в ТФОМС,
  - о Полис в СМО,
  - о Полис вручен.

Для получения более детальной информации о застрахованном лице, необходимо выбрать запись в таблице и нажать кнопку «Открыть».

Откроется форма просмотра сведений о застрахованной лице (см. Рисунок 28). <sup>®</sup> Находка-ОМС

| и находка-омс                                                               |                                                         |                                | 영 스 덴 키                                   |
|-----------------------------------------------------------------------------|---------------------------------------------------------|--------------------------------|-------------------------------------------|
|                                                                             | Сведения о застрахованном лице 'БОЛЬШАК                 | СОВ ЕГОР СТАНИСЛАВОВИЧ'        |                                           |
| Основание внесения изменений: Файл сведений от СМО                          |                                                         |                                | Дата внес. изменений: 06.08.2021 10:44:27 |
| Сведения о застрахованном лице Сведения о выборе (замене) СМО и выдаче поли | са Прикрепление к МО Контактная информация Дополнительн | 0                              |                                           |
| Основная информация                                                         |                                                         |                                |                                           |
| ФИО: БОЛЬШАКОВ ЕГОР СТАНИСЛАВОВИЧ                                           |                                                         |                                |                                           |
| Пол: Мужской                                                                | Дата рождения: 04.12.2012                               | Смерть ЗЛ: 🖄                   |                                           |
| Гражданство:                                                                |                                                         |                                |                                           |
| Документ, удостоверяющий личность                                           |                                                         |                                |                                           |
| Тип документа:                                                              |                                                         |                                |                                           |
| Серия/Номер:                                                                | Дата выдачи:                                            | Срок выдачи:                   |                                           |
| Орган выдачи:                                                               |                                                         |                                |                                           |
| Сведения о страховании                                                      |                                                         |                                |                                           |
| CHW/IC:                                                                     | Организация: ИВАНОВСКИЙ ФИЛИАЛ АО "СТРАХОВАЯ К          | ЮМПАНИЯ "СОГАЗ-МЕД", код 37002 |                                           |
| Дата регистрации:                                                           | Статус:                                                 |                                |                                           |
| Адреса места рождения, места проживания и места жительства                  |                                                         |                                |                                           |
| М/рождения: Г.ИВАНОВО ИВАНОВСКАЯ ОБЛАСТЬ РОССИЙСКАЯ ФЕДЕРАЦИЯ               |                                                         |                                |                                           |
| М/проживания: 24000, ИВАНОВО, ДСК, д. 5, 120                                |                                                         |                                |                                           |
| М/жительства: 24000, ИВАНОВО, ДСК, д. 5, 120                                |                                                         |                                |                                           |
| Информация о записи                                                         |                                                         |                                |                                           |
| ИД зап. ТФОМС: 3787789745000043                                             | EHIT OMC: 3787789745000043                              | Регистрация ЕНП: 🥑             |                                           |
| Территория страх.: 24000                                                    |                                                         |                                |                                           |
|                                                                             |                                                         |                                |                                           |
|                                                                             |                                                         |                                |                                           |
|                                                                             |                                                         |                                |                                           |
|                                                                             |                                                         |                                |                                           |
|                                                                             |                                                         |                                | Выход                                     |

Рисунок 28 – Просмотр сведений о застрахованном лице

На открывшейся форме в поле «Основание внесения изменений» отображается источник поступления данных о застрахованном лице. В нашем случае – «Файл сведений от СМО». Также указывается дата и время внесения изменений.

На отдельных вкладках отображается развернутая информация о застрахованном лице:

- Сведения о застрахованном лице (см. Рисунок 28):
  - Основная информация: фамилия, имя и отчество, пол, дата рождения, гражданство, сведения о факте смерти;
  - о Документ, удостоверяющий личность: тип документа, серия, номер, дата выдачи, срок выдачи, орган выдачи документа.
  - о Сведения о страховании: СНИЛС, организация, дата регистрации и статус.
  - о Адреса места рождения, места проживания и места смерти;
  - о Информация о записи: ИД записи ТФОМС, территория страхования, ЕНП ОМС, регистрация ЕНП.
- Сведения о выборе (замене) СМО и выдаче полиса (см. Рисунок 29):
  - Основная информация: способ подачи заявления, причина подачи заявления, категория застрахованного лица, дата заявления, наличие ходатайства о регистрации в качестве застрахованного лица.
  - о Документ, подстверждающий факт страхования по ОМС: тип документа, серия и номер, дата выдачи, срок выдачи.
- Прикрепление к МО: наименование медицинской организации, код медицинской организации, способ прикрепления, дата прикрепления и открепления.
- Контактная информация (см. Рисунок 30): контактная информация застрахованного лица (телефон, e-mail, дополнительные сведения), контактная информация представителя застрахованного лица (фамилия, имя и отчество, телефон, e-mail, дополнительные сведения).

 Дополнительно: информация об особом случае идентификации (например, в документе, удостоверяющем личность застрахованного, отсутствует фамилия, имя или отчество, либо дата рождения указана с точностью до месяца или года или не соответствует календарю).

| 🛯 Находка-ОМС                                                                   |                                         |                                         | @ ዶ ⋒ →]                                         |
|---------------------------------------------------------------------------------|-----------------------------------------|-----------------------------------------|--------------------------------------------------|
|                                                                                 | Сведения о застрахованном лиц           | е 'БОЛЬШАКОВ ЕГОР СТАНИСЛАВОВИЧ'        |                                                  |
| Основание внесения изменений: Файл сведений от СМО                              |                                         |                                         | <b>Дата внес. изменений:</b> 06.08.2021 10:44:27 |
| Сведения о застрахованном лице Сведения о выборе (замене) СМО и выдаче полиса   | Прикрепление к МО Контактная информация | Дополнительно                           |                                                  |
| Основная информация                                                             |                                         |                                         |                                                  |
| Способ подачи:                                                                  |                                         | Ходатайство о регистрации в качестве 3Л |                                                  |
| Причина подачи:                                                                 |                                         |                                         |                                                  |
| Категория ЗЛ: Гражданин Российской Федерации, постоянно проживающий на территор | рии Республики Абхазия                  |                                         |                                                  |
| Дата заявления:                                                                 |                                         |                                         |                                                  |
| Документ, подтверждающий факт страхования по ОМС                                |                                         |                                         |                                                  |
| Тип документа: Полис ОМС единого образца                                        |                                         |                                         |                                                  |
| Серия/Номер: 0204 4550340                                                       | <b>Дата выдачи:</b> 20.07.2021          | Срок выдачи:                            |                                                  |
|                                                                                 |                                         |                                         |                                                  |
|                                                                                 |                                         |                                         | Выход                                            |

Рисунок 29 – Сведения о выборе (замене) СМО и выдаче полиса

| 🕲 Находка-ОМС                                                                                                    | @ ዶ 습 귀                                                                                          |
|----------------------------------------------------------------------------------------------------|--------------------------------------------------------------------------------------------------|
| Сведения о застрахованном лице "Ко<br>Основание внесения изменений: Фаба сведений от СМО                                 | ОЛЬШАКОВ ЕГОР СТАНИСЛАВОВИЧ'<br>Дэта викс. изменений: 05.05.2011 1044.27                         |
| Сведения о застрахованном лице Сведения о выборе (замене) СМО и выдаче полиса Прикрепление к МО Контактная информация До | полнительно                                                                                      |
| Контактная информация застрахованного лица                                                                               | Контактная информация представителя застрахованного лица                                         |
| Телефон:<br>Е-mult:<br>Дополнительно: ·                                                                                  | ФИС: БОЛЬШАКОВ СТАНИСЛАВ АЛВИСАНДРОВИЧ<br>Телефок: -71920366-13-84<br>E-епаша:<br>Дополнительно: |
|                                                                                                    |                                                                                                  |
|                                                                                                    |                                                                                                  |
|                                                                                                    |                                                                                                  |
|                                                                                                    |                                                                                                  |
|                                                                                                    |                                                                                                  |
|                                                                                                    | Βυαοχ                                                                                            |

Рисунок 30 – Контактная информация

Функционал направления сообщения в ЦС ЕРЗ и направления заявки на изготовление полиса, доступный по кнопке «Действия» в разделе «РС ЕРЗ», в разработке.

#### 3.2.3Раздел «Сведения о работающих застрахованных лицах»

Раздел «Сведения о работающих застрахованных лицах» включает в себя 2 подраздела:

- Журнал сведений, поступивших от ФНС РФ о работающих застрахованных лицах (см. п. 3.2.3.1);
- Журнал запросов списка работающих ЗЛ в «ЦС ЕРЗ» (см. п. 3.2.3.2).

# 3.2.3.1 Раздел «Журнал сведений, поступивших от ФНС РФ о работающих застрахованных лицах»

В разделе «Журнал сведений, поступивших от ФНС РФ о работающих застрахованных лицах» отображается информация о файлах, поступивших из ФНС (на федеральном или региональном уровне).

Для поиска необходимых файлов пользователю необходимо указать параметры поиска:

- Дата и время получения файла период дат получения файлов, за который необходимо выполнить поиск.
- Вид сведений возможность выбора из выпадающего списка одного из значений: федеральный, региональный или все.

По каждому файлу возможно просмотреть следующую информацию в таблице:

- № п/п порядковый номер файла в таблице,
- Вид сведений значение «федеральный» или «региональный». Значение определяется отправителем данных ФНС федеральная или региональная.
- Имя файла имя файла, полученного от ФНС.
- Количество записей в файле количество записей в файле, полученном от ФНС.
- Отправлено в ЦС ЕРЗ информация об отправке в ЦС ЕРЗ. Объединяющий столбец:
  - о Всего количество записей, отправленных в ЦС ЕРЗ.
  - о Из них идентифицировано количество записей с ЗЛ, идентифицированными в РС ЕРЗ, отправленных в ЦС ЕРЗ.
  - о Из них неидентифицировано количество записей с ЗЛ, неидентифицированными в РС ЕРЗ, отправленных в ЦС ЕРЗ.
- С ошибками ФЛК информация о количестве записей, которые были отправлены в ЦС ЕРЗ и по которым вернулись ошибки ФЛК от шлюза РС ЕРЗ. Объединяющий столбец:
  - о Всего количество записей с ошибками ФЛК.
  - Из них идентифицировано количество записей с ошибками ФЛК по ЗЛ, идентифицированным в РС ЕРЗ.
  - Из них неидентифицировано количество записей с ошибками ФЛК по ЗЛ, неидентифицированным в РС ЕРЗ.
- Без ошибок ФЛК или с некритичными ошибками ФЛК информация о количестве записей, которые были отправлены в ЦС ЕРЗ и по которым либо вернулись некритичные ошибки ФЛК от шлюза РС ЕРЗ, либо не вернулось ошибок от шлюза РС ЕРЗ. Объединяющий столбец:
  - Всего количество записей с некритичными ошибками ФЛК или без ошибок.
  - Из них идентифицировано количество записей с некритичными ошибками ФЛК или без ошибок по ЗЛ, идентифицированным в РС ЕРЗ.
  - Из них неидентифицировано количество записей с некритичными ошибками ФЛК или без ошибок по ЗЛ, неидентифицированным в РС ЕРЗ.
- С ошибками от ЦС ЕРЗ информация о количестве записей, которые были отправлены в ЦС ЕРЗ и по которым вернулись ошибки от ЦС ЕРЗ. Объединяющий столбец:

- о Всего количество записей с ошибками.
- о Из них идентифицировано количество записей с ошибками по ЗЛ, идентифицированным в РС ЕРЗ.
- Из них неидентифицировано количество записей с ошибками по ЗЛ, неидентифицированным в РС ЕРЗ.
- Успешно отправлено в ЦС ЕРЗ– информация о количестве записей, которые были успешно отправлены в ЦС ЕРЗ. Объединяющий столбец:
  - о Всего количество записей, успешно принятых в ЦС ЕРЗ.
  - Из них идентифицировано количество записей, успешно принятых в ЦС ЕРЗ по ЗЛ, идентифицированным в РС ЕРЗ.
  - Из них неидентифицировано количество записей, успешно принятых в ЦС ЕРЗ по ЗЛ, неидентифицированным в РС ЕРЗ.

Для просмотра подробной информации по записям, содержащимся в файле от ФНС, необходимо выбрать файл в таблице и нажать «Открыть».

Откроется форма просмотра сведений о записях в файле (см. Рисунок 31).

| 🛯 Находка-ОМС    |        |           |         |                |                   |                 |                                            |                                                         |                              | ③ 옷 ☆ →)           |
|------------------|--------|-----------|---------|----------------|-------------------|-----------------|--------------------------------------------|---------------------------------------------------------|------------------------------|--------------------|
|                  |        |           |         | Просмотр содер | жания файлов, по. | лученных от ФНС |                                            |                                                         |                              |                    |
| Параметры поиска |        |           |         |                |                   |                 |                                            |                                                         |                              |                    |
| Фамилия          |        | Иня       |         | Отчество       |                   | Дата ро         | axa (                                      | нилс                                                    |                              | Поиск              |
| Фамилия          | Иная   | Отчество  | Пол     | Дата рождения  | снилс             | Гражданство     | Документ,<br>удостоверлющий<br>личность    | Серия и Номер документа,<br>удостоверяющего<br>личность | Идентифицировано в РС<br>ЕРЗ | Запись 3Л в РС ЕРЗ |
| Aaa              | Рррр   | Ass       | Мужской | 11.06.2021     | 345-546-555 44    | РОССИЯ          | Документ иностранного<br>гражданина        | 24 20 987654                                            | нат                          | 8                  |
| Иванов           | Сергей | Олегович  | Мужской | 11.06.2021     | 345-546-555 44    | РОССИЯ          | Паспорт гражданина<br>Российской Федерации | 33 33 999999                                            | нат                          | 8                  |
| Горбунков        | Семён  | Семёнович | Мужской | 23.07.2021     | 123-123-333 43    | РОССИЯ          | Паспорт гражданина<br>Российской Федерации | 33 08 123456                                            | да                           | 8                  |
|                  |        |           |         |                |                   |                 |                                            |                                                         |                              |                    |
|                  |        |           |         |                |                   |                 |                                            |                                                         |                              |                    |
|                  |        |           |         |                |                   |                 |                                            |                                                         |                              |                    |
|                  |        |           |         |                |                   |                 |                                            |                                                         |                              |                    |
|                  |        |           |         |                |                   |                 |                                            |                                                         |                              |                    |
|                  |        |           |         |                |                   |                 |                                            |                                                         |                              |                    |
|                  |        |           |         |                |                   |                 |                                            |                                                         |                              |                    |
|                  |        |           |         |                |                   |                 |                                            |                                                         |                              |                    |
|                  |        |           |         |                |                   |                 |                                            |                                                         |                              |                    |
|                  |        |           |         |                |                   |                 |                                            |                                                         |                              |                    |
|                  |        |           |         |                |                   |                 |                                            |                                                         |                              |                    |
|                  |        |           |         |                |                   |                 |                                            |                                                         |                              | Выход              |

Рисунок 31 – Просмотр записей из файла от ФНС

На открывшейся экранной форме необходимо задть интересующие параметры поиска:

- Фамилия фамилия ЗЛ для поиска по фамилии,
- Имя имя ЗЛ для поиска по имени,
- Отчество отчество ЗЛ для поиска по отчеству,
- Дата рождения дата рождения ЗЛ для поиска по дате рождения,
- СНИЛС поле для ввода СНИЛС ЗЛ.

По каждой записи из файла (по сути, это информация о ЗЛ) можно просмотреть следующую информацию:

- Фамилия фамилия ЗЛ,
- Имя имя ЗЛ,
- Отчество отчество ЗЛ,
- Пол пол ЗЛ,
- Дата рождения дата рождения ЗЛ,

- СНИЛС СНИЛС ЗЛ,
- Гражданство гражданство ЗЛ,
- Документ, удостоверяющий личность сведения о типе документа, удостоверяющего личность,
- Серия и номер документа, удостоверяющего личность,
- Идентифицировано в РС ЕРЗ факт идентификации ЗЛ в РС ЕРЗ: «да» в случае успешной идентификации и «нет» в случае неуспешной идентификации.
- Запись ЗЛ в РС ЕРЗ возможность перехода к экранной форме просмотра сведений о ЗЛ в полном объеме (см. Рисунок 32 и п. 3.2.2).

| 🕲 Находка-ОМС                                                                 |                                                     |                                 | ③ × ☆ →]                                  |
|-------------------------------------------------------------------------------|-----------------------------------------------------|---------------------------------|-------------------------------------------|
|                                                                               | Сведения о застрахованном лице 'ПРОН                | ИНА ЕЛЕНА ВАСИЛЬЕВНА'           |                                           |
| Основание внесения изменений: Файл сведений от СМО                            |                                                     |                                 | Дата внес. изменений: 06.08.2021 10:44:36 |
| Сведения о застрахованном лице Сведения о выборе (замене) СМО и выдаче полиса | Прикрепление к МО Контактная информация Дополнителы | 80                              |                                           |
| Основная информация                                                           |                                                     |                                 |                                           |
| ФИО: ПРОНИНА ЕЛЕНА ВАСИЛЬЕВНА                                                 |                                                     |                                 |                                           |
| Пол: Женский                                                                  | Дата рождения: 04.10.1979                           | Смерть ЗЛ: 🖄                    |                                           |
| Гражданство:                                                                  |                                                     |                                 |                                           |
| Документ, удостоверяющий личность                                             |                                                     |                                 |                                           |
| Тип документа: Паспорт гражданина Российской Федерации                        |                                                     |                                 |                                           |
| Серия/Номер: 24 03 841805                                                     | Дата выдачи: 25.07.2003                             | Срок выдачи:                    |                                           |
| Орган выдачи: ОТДЕЛОМ ВНУТРЕННИХ ДЕЛ ОКТЯБРЬСКОГО РАЙОНА ГОРОДА ИВАНОВА       |                                                     |                                 |                                           |
| Сведения о страховании                                                        |                                                     |                                 |                                           |
| СНИЛС: 068-895-812.43                                                         | Организация: ИВАНОВСКИЙ ФИЛИАЛ АО "СТРАХОВАЯ І      | КОМПАНИЯ "СОГАЗ-МЕД", код 37002 |                                           |
| Дата регистрации:                                                             | Статус:                                             |                                 |                                           |
| Адреса места рождения, места проживания и места жительства                    |                                                     |                                 |                                           |
| М/рождения: ГОР.ИВАНОВО                                                       |                                                     |                                 |                                           |
| М/проживания: 24000, ИВАНОВО, 8-Я ВИШНЕВАЯ, д. 30                             |                                                     |                                 |                                           |
| М/жительства: 24000, ИВАНОВО, 8-Я ВИШНЕВАЯ, д. 30                             |                                                     |                                 |                                           |
| Информация о записи                                                           |                                                     |                                 |                                           |
| ИД зап. ТФОМС: 3749020895000121                                               | EHFI OMC: 3749020895000121                          | Регистрация ЕНП: 🧭              |                                           |
| Территория страх.: 24000                                                      |                                                     |                                 |                                           |
|                                                                               |                                                     |                                 |                                           |
|                                                                               |                                                     |                                 |                                           |
|                                                                               |                                                     |                                 |                                           |
|                                                                               |                                                     |                                 |                                           |
|                                                                               |                                                     |                                 | Выход                                     |

Рисунок 32 – Просмотр сведений о застрахованном лице

Для просмотра информации об обработке файлов необходимо по кнопке «Действия» - «Просмотреть результаты обработки файла за отчетный период» выбрать отчетный период в открывшемся диалоге, а именно вбырать квартал и указать год (см. Рисунок 33).

| 🖉 н      | аходка-ОГ                        | VIC PC EF              | 23 ∼   Перс. учет ме,  | дицинской п        | омощи Ед | циный эл. жур          | нал обращен            | ий НСИ       | ×                                                  |                        |              |                                   | au 11004 14 da      |          |                    |                        |       | ٥                   | × @ →]                |
|----------|----------------------------------|------------------------|------------------------|--------------------|----------|------------------------|------------------------|--------------|----------------------------------------------------|------------------------|--------------|-----------------------------------|---------------------|----------|--------------------|------------------------|-------|---------------------|-----------------------|
| Па<br>Да | аметры поиска<br>а и время получ | ения                   |                        | курнал све         | с        | ступивших              | . 01 WHC P4            | • 0 pa001    | по                                                 | рахованны              | в            | на региона                        | льном и фе          | дерально | все ~              |                        |       |                     | Поиск                 |
|          |                                  | Лата и влемя           |                        | Количество         |          | Отправлено в ЦС Е      | P3                     |              | С ошибками ФЛ                                      |                        | Без ошиб     | іок ФЛК или с нек<br>ошибками ФЛК | ритичными           | c        | ошибками от ЦС     | EP3                    | Услец | ино отправлено в    | ųc eps                |
| NE       | Вид сведений                     | поступления            | Иня файла              | записей в<br>файле | Bcero    | Из них<br>идентифициро | Из них<br>неидентифици | Bcero        | Из них идентифициро                                | Из них<br>неидентифици | Bcero        | Из них<br>идентифицир             | Из них неидентифици | Bcero    | Из них идентифицир | Из них<br>неидентифици | Bcero | Из них идентифициро | Из них<br>неидентифиц |
| 1        |                                  | 16.08.2021<br>11:15:04 | VO_PERSVSTRLIC_37_3700 | 2                  | 0/2      | 0/2                    | 0/2                    | 0/0          | 0/0                                                | 0/0                    | 0/0          | 0/0                               | 0/0                 | 0/D      | 0/0                | 0/0                    | 0/0   | 0/0                 | 0/0                   |
|          |                                  | 30.07.2021<br>13:16:35 | VO_PERSVSTRLIC_37_3700 |                    |          |                        | 0.2                    | 0.00         | 00                                                 | 00                     | 0.0          | 0.00                              |                     |          |                    |                        |       |                     |                       |
| 3        |                                  | 17.08.2021<br>16:49:19 | VO_PERSVSTRUC_37_3700  | 2                  | 0/2      | 0/2                    | Выбор отч              | четного пери | ода для просмот                                    | ра результатов о       | обработки фа | ыйла ×                            | 0/0                 | 0/0      | 0/0                | 0/0                    | 0/0   | 0/0                 | 0/0                   |
| 4        | региональный                     | 18.08.2021<br>09:11:44 | VO_PERSVSTRUC_37_3700  | 3                  | 0/3      | 0/3                    | Отчетны                | ій период    | первый квартал                                     | ×                      |              |                                   | 0/0                 | 0/0      | 0/0                | 0/0                    | 0/0   | 0/0                 | 0/0                   |
|          |                                  |                        |                        |                    |          |                        | Haito                  |              | второй квартал<br>третий квартал<br>четвертый квар | 75.7                   | On           | Merta                             |                     |          |                    |                        |       |                     |                       |
|          |                                  |                        |                        |                    |          |                        |                        | 4            | « < <mark>1</mark> >                               | » 20 ¥                 | ]            |                                   |                     |          |                    |                        |       | Bo                  | ero записей : 4       |
| Откр     | ть                               |                        |                        |                    |          |                        |                        |              |                                                    |                        |              |                                   |                     |          |                    |                        |       |                     | Действия              |

Рисунок 33 – Выбор отчетного периода

После указания квартала и года необходимо нажать кнопку «Найти» (см. Рисунок 34).

|     |                 |                        | к                      | Курнал све         | дений, по | ступивших              | от ФНС РФ              | Р о работа    | ющих заст              | рахованны              | х лицах н   | на регионал                        | њном и фе,             | дерально | м уровнях              |                        |       |                        |                       |
|-----|-----------------|------------------------|------------------------|--------------------|-----------|------------------------|------------------------|---------------|------------------------|------------------------|-------------|------------------------------------|------------------------|----------|------------------------|------------------------|-------|------------------------|-----------------------|
| Пар | аметры поиска   |                        |                        |                    |           |                        |                        |               |                        |                        |             |                                    |                        |          |                        |                        |       |                        |                       |
| Дат | в и время получ | ения                   |                        |                    | c         |                        | -                      | n             | p                      |                        | В           | ид сведений                        |                        |          | Bce 🗸                  |                        |       |                        | Поиск                 |
|     |                 | Лата и время           | _                      | Количество         |           | Этправлено в ЦС ЕР     | 3                      |               | С ошибками ФЛК         |                        | Без ошиб    | бок ФЛК или с некр<br>ошибками ФЛК | итичными               | c        | ошибками от ЦС         | EP3                    | Успе  | ино отправлено в L     | LC EP3                |
| Nº  | Вид сведений    | поступления            | Имя файла              | записей в<br>файле | Bcero     | Из них<br>идентифициро | Из них<br>неидентифици | Bcero         | Из них<br>идентифициро | Из них<br>неидентифици | Bcero       | Из них<br>идентифициро             | Из них<br>неидентифици | Bcero    | Из них<br>идентифициро | Из них<br>неидентифици | Bcero | Из них<br>идентифициро | Из них<br>неидентифии |
| 1   |                 | 16.08.2021<br>11:15:04 | VO_PERSVSTRLIC_37_3700 | 2                  | 0/2       | 0/2                    | 0/2                    | 0/0           | 0/0                    | 0/0                    | 0/0         | 0/0                                | 0/0                    | 0/0      | 0/0                    | 0/0                    | 0/0   | 0/0                    | 0/0                   |
| 2   | региональный    | 30.07.2021<br>13:16:35 | VO_PERSVSTRUC_37_3700  | 3                  | 0/3       | 0/3                    | 0.0                    | 00            | 0.0                    | 00                     | 00          | 0.0                                | 0/0                    | 0/0      | 0/0                    | 0,0                    | 0/0   | 0,0                    | 90                    |
| з   |                 | 17.08.2021<br>16:49:19 | VO_PERSVSTRLIC_37_3700 | 2                  | 0/2       | 0/2                    | вывор отч              | етного период | а для просмот          | ра результатов с       | юраоотки фа |                                    | 0/0                    | 0/0      | 0/0                    | 0/0                    | 0/0   | 0/0                    | 0/0                   |
| 4   | региональный    | 18.08.2021<br>09:11:44 | VO_PERSVSTRUC_37_3700  | 3                  | 0/3       | 0/3                    | Отчетны                | й период т    | ретий квартал 🕚        | 2021                   |             |                                    | 0/0                    | 0/0      | 0/0                    | 0/0                    | 0/0   | 0/0                    | 0/0                   |
|     |                 |                        |                        |                    |           |                        | Найти                  |               |                        |                        | Оп          | мена                               |                        |          |                        |                        |       |                        |                       |
|     |                 |                        |                        |                    |           |                        |                        | _             |                        |                        |             |                                    |                        |          |                        |                        |       |                        |                       |
|     |                 |                        |                        |                    |           |                        |                        |               |                        |                        |             |                                    |                        |          |                        |                        |       |                        |                       |
|     |                 |                        |                        |                    |           |                        |                        |               |                        |                        |             |                                    |                        |          |                        |                        |       |                        |                       |
|     |                 |                        |                        |                    |           |                        |                        |               |                        |                        |             |                                    |                        |          |                        |                        |       |                        |                       |
|     |                 |                        |                        |                    |           |                        |                        |               |                        |                        |             |                                    |                        |          |                        |                        |       |                        |                       |
|     |                 |                        |                        |                    |           |                        |                        |               |                        |                        |             |                                    |                        |          |                        |                        |       |                        |                       |
|     |                 |                        |                        |                    |           |                        |                        | <<            | < 1 >                  | » 20 ¥                 |             |                                    |                        |          |                        |                        |       | Bo                     | его записей : •       |
|     | _               |                        |                        |                    |           |                        |                        |               |                        |                        |             |                                    |                        |          |                        |                        |       |                        |                       |

### Рисунок 34 – Выбор отчетного периода

Откроется форма просмотра результатов обработки за указанный период (см. Рисунок

| Илентифицированные за | страхованные лица Неиленти | фицированные лица | Результа   | аты обработки файл | а за третий квартал 2 | 2021 года      |             |                                            |                                                 |
|-----------------------|----------------------------|-------------------|------------|--------------------|-----------------------|----------------|-------------|--------------------------------------------|-------------------------------------------------|
| EHIT                  | Фамилия                    | Имя               | Отчество   | Пол                | Дата рождения         | снилс          | Гражданство | Документ, удостоверяющий<br>личность       | Серия и Номер документ<br>удостоверяющего лично |
| 1234 1234 1234 1234   | Горбунков                  | Ceven             | Семёнович  | Мужской            | 23.07.2021            | 123-123-333 43 | РОССИЯ      | Паспорт гражданима<br>Российской Федерации | 33 08 123456                                    |
| 3752200842000077      | АНЮГИН                     | дмитрий           | юрьевич    | Мужакай            | 07.07.1997            | 171-134-842 43 | россия      | Документ иностранного<br>гражданина        | 24 17 879408                                    |
| 3789499796000110      | ASPAMOBA                   | дарья             | николаевна | Женосий            | 03.10.2005            | 176-097-329 00 | РОССИЯ      | Документ иностранного<br>гражданина        | 24 19 975381                                    |
| 3758330898000087      | ВЕСЕЛОВА                   | татьяна           | ЮРЬЕВНА    | Женский            | 01.01.1966            | 048-489-697 29 | РОССИЯ      | Документ иностранного<br>гражданина        | 24 10 551169                                    |
| 4792289733000080      | 5AJITA5AEB                 | умар              | отабекович | Мужасай            | 16.07.2017            | 199-104-173 85 | РОССИЯ      | Документ иностранного<br>гражданина        |                                                 |
| 3749020895000121      | Пронина                    | Елена             | Васильевна | Женский            | 04.10.1979            | 068-895-812 43 | РОССИЯ      | Документ иностранного<br>гражданина        | 24 03 841805                                    |
|                       |                            |                   |            | «< < <u>1</u>      | > >> 20 <b>v</b>      |                |             |                                            |                                                 |
|                       |                            |                   |            | < <                | > >> 20 •             |                |             |                                            |                                                 |

Рисунок 35 – Результаты обработки

На вкладке «Идентифицированные застрахованные лица» отображается список ЗЛ, идентифицированных в РС ЕРЗ, ЕНП которых успешно отправлены в ЦС ЕРЗ за отчетный период. По каждому ЗЛ указывается следующая информация:

- ЕНП – ЕНП ЗЛ,

35).

- Фамилия фамилия ЗЛ,
- Имя имя ЗЛ,
- Отчество отчество ЗЛ,
- Пол пол ЗЛ,
- Дата рождения дата рождения ЗЛ,
- СНИЛС СНИЛС ЗЛ,
- Гражданство гражданство ЗЛ,
- Документ, удостоверяющий личность сведения о типе документа, удостоверяющего личность,
- Серия и номер документа, удостоверяющего личность.

При двойном клике мыши по строке таблицы открывается экранная форма просмотра сведений о ЗЛ (см. Рисунок 36).

| 🛯 Находка-ОМС                                                          |                                                              |                              | @ ^ @ →]                                  |
|------------------------------------------------------------------------|--------------------------------------------------------------|------------------------------|-------------------------------------------|
|                                                                        | Сведения о застрахованном лице 'ВЕСЕЛОВ                      | А ТАТЬЯНА ЮРЬЕВНА'           |                                           |
| Основание внесения изменений: Файл сведений от СМО                     |                                                              |                              | Дата внес. изменений: 06.08.2021 10:44:24 |
| Сведения о застрахованном лице Сведения о выборе (замене) СМО и выдачи | полиса Прикрепление к MO Контактная информация Дополнительно |                              |                                           |
| Основная информация                                                    |                                                              |                              |                                           |
| ФИО: ВЕСЕЛОВА ТАТЪЯНА ЮРЪЕВНА.                                         |                                                              |                              |                                           |
| Пол: Женский                                                           | Дата рождения: 01.01.1966                                    | Смерть ЗЛ: 🚿                 |                                           |
| Гражданство:                                                           |                                                              |                              |                                           |
| Документ, удостоверяющий личность                                      |                                                              |                              |                                           |
| Тип документа: Паспорт гражданина Российской Федерации                 |                                                              |                              |                                           |
| Серия/Номер: 24 10 551169                                              | Дата выдачи: 25.01.2011                                      | Срок выдачи:                 |                                           |
| Орган выдачи: ОТДЕЛЕНИЕМ УФМС РОССИИ ПО ИВАНОВСКОЙ ОБЛАСТИ В           | цуйском муниципальном районе                                 |                              |                                           |
| Сведения о страховании                                                 |                                                              |                              |                                           |
| СНИЛС: 048-489-697 29                                                  | Организация: ИВАНОВСКИЙ ФИЛИАЛ АО "СТРАХОВАЯ КОМГ            | ТАНИЯ "СОГАЗ-МЕД", код 37002 |                                           |
| Дата регистрации:                                                      | Статус                                                       |                              |                                           |
| Адреса места рождения, места проживания и места жительства             |                                                              |                              |                                           |
| М/рождения: ГОР.ШУЯ ИВАНОВСКОЙ ОБЛ.                                    |                                                              |                              |                                           |
| М/проживания: 24000, ШУЙСКИЙ РАЙОН, ШУЯ, СЕВЕРНАЯ 12-Я, д. 52          |                                                              |                              |                                           |
| М/жительства: 24000, ШУЙСКИЙ РАЙОН, ШУЯ, СЕВЕРНАЯ 12-Я, д. 52          |                                                              |                              |                                           |
| Информация о записи                                                    |                                                              |                              |                                           |
| ИД зап. ТФОМС: 3758330898000087                                        | EHIT OMC: 3758330896000087                                   | Регистрация ЕНП: 🥝           |                                           |
| Территория страх.: 24000                                               |                                                              |                              |                                           |
|                                                                        |                                                              |                              |                                           |
|                                                                        |                                                              |                              |                                           |
|                                                                        |                                                              |                              |                                           |
|                                                                        |                                                              |                              |                                           |
|                                                                        |                                                              |                              | Berroa                                    |

Рисунок 36 – Просмотр сведений о ЗЛ

На вкладке «Неидентифицированные лица» отображается список ЗЛ, неидентифицированных в РС ЕРЗ и успешно отправленных в ЦС ЕРЗ за отчетный период. По каждому ЗЛ указывается следующая информация:

- Фамилия фамилия ЗЛ,
- Имя имя ЗЛ,
- Отчество отчество ЗЛ,
- Пол пол ЗЛ,
- Дата рождения дата рождения ЗЛ,
- СНИЛС СНИЛС ЗЛ,
- Гражданство гражданство ЗЛ,
- Документ, удостоверяющий личность сведения о типе документа, удостоверяющего личность,
- Серия и номер документа, удостоверяющего личность.

#### 3.2.3.2 Раздел «Журнал запросов списка работающих ЗЛ в «ЦС ЕРЗ»

В разделе «Журнал запросов списка работающих ЗЛ в ЦС ЕРЗ» отображается перечень запросов, направляемых в ЦС ЕРЗ для получения сведений о работающих лицах, информация о которых получена с других территорий, и работающих, информация о которых получена с территории запроса.

В таблице раздела отображается список запросов со следующей информацией:

- Дата и время отправки запроса,
- Отчетный период,
- Год отчетного периода,
- Вид запрашиваемой информации,
- Статус,
- Дата и время статуса.

Для просмотра информации о запросе необходимо выбрать запрос в таблице и нажать на клавишу «Открыть». Откроется форма просмотра сведений о запросе (см. Рисунок 37).

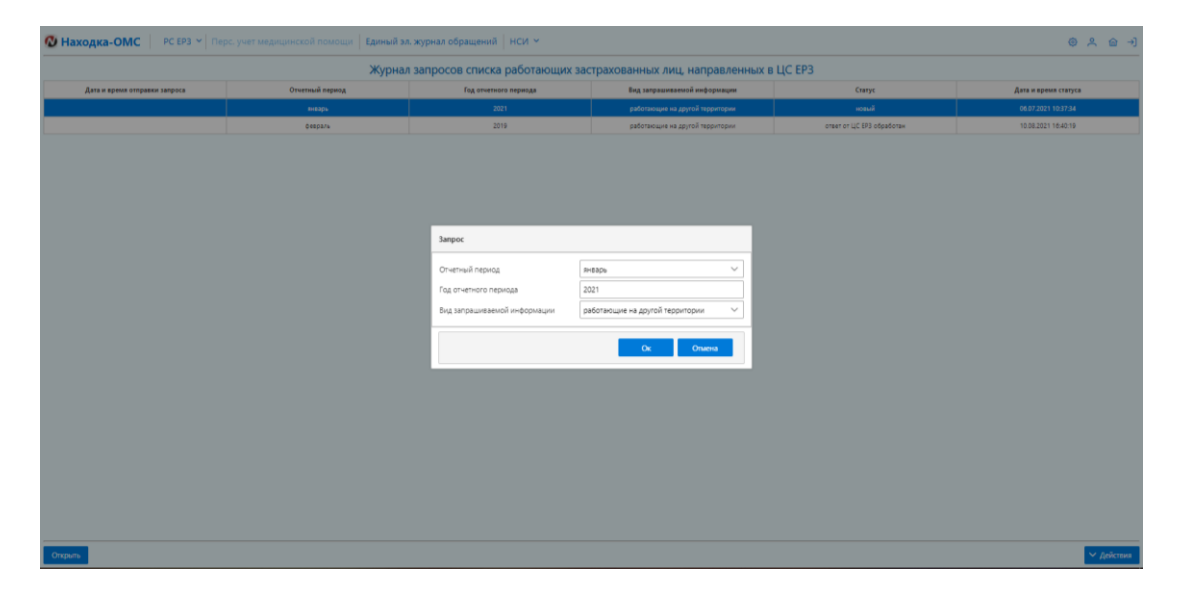

## Рисунок 37 – Просмотр сведений о запросе

Для создания нового запроса необходимо выбрать «Действия» - «Создать» (см. Рисунок 38).

| 🖉 Находка-ОМС 📔 РС ЕРЗ 🗸 Пе   | рс. учет медицинской помощи 🛛 Единый э. | л. журнал обращений   НСИ 🛩     |                                     |                           | @ ^ @ →]                     |
|-------------------------------|-----------------------------------------|---------------------------------|-------------------------------------|---------------------------|------------------------------|
|                               | Журна                                   | л запросов списка работающих за | астрахованных лиц, направленных в l | ЦС ЕРЗ                    |                              |
| Дата и время отправки запроса | Отчетный период                         | Год отчетного периода           | Вид запрашиваемой информации        | Статус                    | Дата и время статуса         |
|                               | январь                                  | 2021                            | работающие на другой территории     | новый                     | 05.07.2021 10:37:34          |
|                               | февраль                                 | 2019                            | работающие на другой территории     | отват от ЦС ЕРЗ обработан | 10.08.2021 16:40:19          |
|                               |                                         |                                 |                                     |                           |                              |
|                               |                                         |                                 |                                     |                           |                              |
|                               |                                         |                                 |                                     |                           |                              |
|                               |                                         |                                 |                                     |                           |                              |
|                               |                                         |                                 |                                     |                           |                              |
|                               |                                         |                                 |                                     |                           |                              |
|                               |                                         |                                 |                                     |                           |                              |
|                               |                                         |                                 |                                     |                           |                              |
|                               |                                         |                                 |                                     |                           |                              |
|                               |                                         |                                 |                                     |                           |                              |
|                               |                                         |                                 |                                     |                           |                              |
|                               |                                         |                                 |                                     |                           |                              |
|                               |                                         |                                 |                                     |                           |                              |
|                               |                                         |                                 |                                     |                           |                              |
|                               |                                         |                                 |                                     |                           |                              |
|                               |                                         |                                 |                                     |                           |                              |
|                               |                                         |                                 |                                     |                           |                              |
|                               |                                         |                                 |                                     |                           | Создать                      |
|                               |                                         |                                 |                                     |                           | Удалить                      |
|                               |                                         |                                 |                                     |                           | Обработать ответ             |
|                               |                                         |                                 |                                     |                           | Список ЕНП                   |
| Открыть                       |                                         |                                 |                                     |                           | <ul> <li>Действия</li> </ul> |
|                               |                                         |                                 |                                     |                           |                              |

Рисунок 38 – Создать запрос

Откроется экранная форма создания запроса (см. Рисунок 39).

| Отчетный период              | не указан | ~ |
|------------------------------|-----------|---|
| Год отчетного периода        | 2021      |   |
| Вид запрашиваемой информации | не указан | ~ |

Рисунок 39 – Создание запроса

На открывшейся экранной форме необходимо указать:

- Отчетный период выбор одного из вариантов:
  - о 1-й квартал,

- о 2-й квартал,
- о 3-й квартал,
- о 4-й квартал,
- о 1-е полугодие,
- о 2-е полугодие,
- о год в целом,
- о 9 месяцев;
- год отчетного периода;
- вид запрашиваемой информации:
  - о работающие на другой территории,
  - о работающие на своей территории.

Для удаления запроса необходимо выбрать запрос в таблице и нажать кнопку «Действия» - «Удалить». На вопрос программы (см. Рисунок 40) ответить утвердительно.

| Удаление | ł               |
|----------|-----------------|
| ?        | Удалить запрос? |
|          | Да Нет          |

Рисунок 40 – Удаление запроса

Для просмотра результатов обработки запроса необходимо выбрать запрос в журнале и нажать «Действия» - «Список ЕНП». В открывшейся экранной форме отобразится список ЕНП ЗЛ, который вернулся в ответе от ЦС ЕРЗ на посланный в ЦС ЕРЗ запрос (см. Рисунок 41).

| 🔞 Находка-ОМС                    |                            | @ & @               |  |
|----------------------------------|----------------------------|---------------------|--|
| Список ЕНП                       |                            |                     |  |
| Biff Carryc Garan a press crayca |                            |                     |  |
| 4444 5555 6666 7777              | виесемы изланания в РС БРЗ | 10.08.2021 16:40:19 |  |
| DHD2                             |                            |                     |  |
| CIN1)                            |                            |                     |  |
|                                  |                            |                     |  |
|                                  |                            |                     |  |
|                                  |                            |                     |  |
|                                  |                            |                     |  |
|                                  |                            |                     |  |
|                                  |                            |                     |  |
|                                  |                            |                     |  |
|                                  |                            |                     |  |
|                                  |                            |                     |  |
|                                  |                            |                     |  |
|                                  |                            |                     |  |
|                                  |                            |                     |  |
|                                  |                            |                     |  |
|                                  |                            |                     |  |
|                                  |                            |                     |  |
|                                  |                            |                     |  |
|                                  |                            |                     |  |
|                                  |                            |                     |  |
|                                  |                            |                     |  |
|                                  |                            |                     |  |
|                                  |                            |                     |  |
| Карточка 3Л                      |                            | Bao                 |  |
|                                  |                            |                     |  |

Рисунок 41 – Список ЕНП ЗЛ

При выборе ЕНП в списке и нажатии на «Карточка ЗЛ» выполнится переход на форму просмотра сведений о ЗЛ (см. Рисунок 42).

| ) Находка-ОМС 🛛 🔍 🔍 🖉 🗧         |                                                                                                    |                    |                                           |  |  |  |
|---------------------------------|----------------------------------------------------------------------------------------------------|--------------------|-------------------------------------------|--|--|--|
|                                 | Сведения о застрахованном лице 'Неработающий Иван Борисович'                                         |                    |                                           |  |  |  |
| Основание внесения изменений:   | Этвет на запрос сведений о работающих застрахованных лицах                                           |                    | Дата внес. изменений: 10.08.2021 16:39:47 |  |  |  |
| Сведения о застрахованном лице  | Сведения о выборе (замене) СМО и выдаче полиса Прикрепление к МО Контактная информация Дополнительно |                    |                                           |  |  |  |
| Основная информация             |                                                                                                    |                    |                                           |  |  |  |
| ФИО: Неработающи                | Иван Борисович                                                                                       |                    |                                           |  |  |  |
| Пол: Мужской                    | Дата рождения: 08.07.2021                                                                            | Смерть ЗЛ: 🛞       |                                           |  |  |  |
| Гражданство: гражданство н      | определено                                                                                           |                    |                                           |  |  |  |
| Документ, удостоверяющий личн   | CT6                                                                                                  |                    |                                           |  |  |  |
| Тип документа:                  |                                                                                                    |                    |                                           |  |  |  |
| Серия/Номер:                    | Дата выдачи:                                                                                         | Срок выдачи:       |                                           |  |  |  |
| Орган выдачи:                   |                                                                                                    |                    |                                           |  |  |  |
| Сведения о страховании          |                                                                                                    |                    |                                           |  |  |  |
| СНИЛС:                          | Организация: ФИЛИАЛ ООО "СК "ИНГОССТРАХ-М" В Г.КИРОВ, ко/                                            | g 43006            |                                           |  |  |  |
| Дата регистрации:               | Статус: работающий                                                                                   |                    |                                           |  |  |  |
| Адреса места рождения, места пр | живания и места жительства                                                                           |                    |                                           |  |  |  |
| М/рождения:                     |                                                                                                    |                    |                                           |  |  |  |
| М/проживания:                   |                                                                                                    |                    |                                           |  |  |  |
| М/жительства:                   |                                                                                                    |                    |                                           |  |  |  |
| Vindopasaguro s tanicor         |                                                                                                    |                    |                                           |  |  |  |
| ИД зап. ТФОМС:                  | EHIT OMC: 4444 5555 6666 7777                                                                        | Регистрация ЕНП: 🚿 |                                           |  |  |  |
| Территория страх.:              |                                                                                                    |                    |                                           |  |  |  |
|                                 |                                                                                                    |                    |                                           |  |  |  |
|                                 |                                                                                                    |                    |                                           |  |  |  |
|                                 |                                                                                                    |                    |                                           |  |  |  |
|                                 |                                                                                                    |                    |                                           |  |  |  |
|                                 |                                                                                                    |                    | Research 1                                |  |  |  |

Рисунок 42 – Просмотр сведений о ЗЛ

#### 3.2.4Раздел «Журнал сведений, поступивших от ФГИС «ЕГР ЗАГС»

В разделе «Журнал сведений, поступивших от ФГИС «ЕГР ЗАГС» отображается список файлов, полученных от ФГИС «ЕГР ЗАГС» (см. Рисунок 43).

| 🐼 Находка-ОМС 📔 РС ЕРЗ 👻 Перс. учет медицинской помощи 🛛 Единый эл. журнал обращений 🗍 НС | 5N Y                                                                                                |                    |  |  |  |
|-------------------------------------------------------------------------------------------|----------------------------------------------------------------------------------------------------|--------------------|--|--|--|
| Журнал сведений, поступивших от ФГИС 'ЕГР ЗАГС'                                           |                                                                                                    |                    |  |  |  |
| Параметры понсса                                                                          |                                                                                                    |                    |  |  |  |
| дата загрузки файла от ЕГР ЗАГС с                                                         | no                                                                                                  | Поисс              |  |  |  |
| Дата поступления 11                                                                       | Рождение X Заключение брака X Расторжение брака X Установление опцоества X Перемена имени X Смеръ X | Количество записей |  |  |  |
| 09.07.2021 14/41:52                                                                       | Poxygenine                                                                                          | 1                  |  |  |  |
| 09.07.2021 14/42:15                                                                       | Заключение брака                                                                                    | 1                  |  |  |  |
| 13.07.2021 11:05:10                                                                       | Рождение                                                                                            |                    |  |  |  |
| 13.07.2021 11:11:06                                                                       | Рождение                                                                                            |                    |  |  |  |
| 13.07.2021 11:14:08                                                                       | Рождение                                                                                            |                    |  |  |  |
| 13.07.2021 11:25:33                                                                       | Рождение                                                                                            |                    |  |  |  |
| 13.07.2021 11:3051                                                                        | Рождение                                                                                            |                    |  |  |  |
| 13.07.2021 11:3645                                                                        | Раждение                                                                                            |                    |  |  |  |
| 13.07.2021 14:54:56                                                                       | Рождение                                                                                            |                    |  |  |  |
|                                                                                           |                                                                                                    |                    |  |  |  |
|                                                                                           |                                                                                                    | У Дейстии          |  |  |  |

Рисунок 43 – Журнал сведений, поступивших от ФГИС «ЕГР ЗАГС»

Для поиска файлов в журнале возможно задать даты загрузки файла от ФГИС «ЕГР ЗАГС» и выполнить поиск.

По каждому файлу в таблице отображается следующая информация:

- Дата поступления;
- Вид акта;
- Количество записей.

При выборе файла в журнале и нажатии на кнопку «Действия» - «Выгрузить файл для просмотра» возможно выгрузить поступивший из ФГИС «ЕГР ЗАГС» файл в формате .xml.

#### 3.2.5Раздел «Журнал запросов списка лиц, умерших на другой территории»

В разделе «Журнал запросов списка лиц, умерших на другой территории» отображается список запросов, отправленных в ЦС ЕРЗ (см. Рисунок 44).

| 🚯 Находка-ОМС           | РС ЕРЗ 👻 Перс, учет медицинской помощи                   | Единый эл. журнал обращений 📗 НСИ 👻 |                            |      | (          | ≥ × @ →           |
|-------------------------|----------------------------------------------------------|-------------------------------------|----------------------------|------|------------|-------------------|
|                         | Журнал запросов списка лиц, умерших на другой территории |                                     |                            |      |            |                   |
| Параметры поиска        | Параметры понска                                         |                                     |                            |      |            |                   |
| Дата направления в ЦС В | P3 c no                                                  | A                                   | ата получения ответа       | c no |            | Поиск             |
| N                       | Дата и время направления в ЦС ЕРЗ                        | Дата и время получения ответа       | Количество записей         |      | Статус     |                   |
| 1                       | 16.07.2021 14:18:43                                      | 16.07.2021 14:34:23                 | 1                          |      | исполнено  |                   |
| 2                       | 19.07.2021 13:00:23                                      |                                     |                            |      | отправлено |                   |
| 1                       |                                                          |                                     |                            |      | новое      |                   |
| 4                       |                                                          |                                     |                            |      | новое      |                   |
| 5                       |                                                          |                                     |                            |      | новое      |                   |
|                         |                                                          |                                     |                            |      |            |                   |
|                         |                                                          | << 1 2 3 4 5                        | 6 7 8 9 10 > >> <u>5 v</u> |      |            | Bcero sanuceă: 68 |
| Опрыть                  |                                                          |                                     |                            |      |            | ✓ Действия        |

Рисунок 44 – Журнал списка лиц, умерших на другой территории

Для поиска запросов в журнале необходимо указать даты направления запросов в ЦС ЕРЗ или даты получения ответоа от ЦС ЕРЗ и выполнить поиск.

В журнале по каждому запросу может отображаться следующая информация:

- № порядковый номер запроса в журнале,
- Дата и время направления в ЦС ЕРЗ,
- Дата и время получения ответа дата и время получения ответа от ЦС ЕРЗ,
- Количество записей количество записей в ответе от ЦС ЕРЗ,
- Статус статус запроса.

#### 3.2.6Раздел «Отчеты»

Данный раздел находится в разработке.

### 3.2.7Раздел «НСИ»

Данный раздел включает в себя следующие подразделы:

- Просмотр справочников (см. п. 3.2.7.1),
- Региональные сегменты Единого реестра страховых медицинский хорганизаций и пунктов выдачи полисов,
- Региональный сегмент Единого реестра медицинских организаций,
- Территориальный реестр экспертов качества медицинской помощи.

#### 3.2.7.1 Подраздел «Просмотр справочников»

В подразделе «Просмотр справочников» отображается список справочников, загруженных из федерального пакета НСИ, предусмотренного перечнем НСИ и реестров в сфере ОМС в соответствии с п. 4.2 приказа (см. Рисунок 45).

| 🖉 Hax  | <u>ම් Haxogka-OMC</u> ම ද ේ                                                                                                    |      |   |
|--------|----------------------------------------------------------------------------------------------------|------|---|
|        | Справочники                                                                                                    |      |   |
|        | Наимонания горавочника                                                                                                    |      | l |
| Код    |                                                                                                    |      |   |
| F001   | Справочних произволямих вондля ФМС                                                                                                  |      |   |
| F002   | Единий рактор проложи индициянских организаций, ворщетельноции датлальности и сараде областильности индициянското странования (300) |      |   |
| F003   | Единий ректр индицински проинтанија сулцептаницит детальност и сфере облательност идицинското правовани (МО)                        |      |   |
| F005   | Κλακοιφικατός σταγοία όπλαν μαριμικού ποινομμ                                                                                       |      |   |
| F008   | Класлфикатор мудов «антроля                                                                                                    |      |   |
| F007   | Кавсьфиктор вадонственной принадивности надицинской организации                                                                     |      |   |
| F008   | Класонфикатор типле документов, подтвержданощих факе странования по ОМС                                                             |      |   |
| F009   | Класнфикатор стануса высеранованного лица                                                                                           |      |   |
| F010   | Классификатер (убланатер Лассийской Ведарации                                                                                       |      |   |
| F011   | Классификатор млова документак удоговаерноции личность                                                                              |      |   |
| F014   | Класофикатор причин отказа в оплате мадлодинской позноди                                                                            |      |   |
| PO15   | Κλασινόμτατο βιάμβραλινικά συμγισθ                                                                                                  |      |   |
| F016   | Класнфикатор тен обращеной гранцан                                                                                                  |      |   |
| N001   | Класофикатор противлоказаний и стазов                                                                                               |      |   |
| N002   | Katophyceng engod                                                                                                    |      |   |
| N003   | Kasto-bracetp Tumbr                                                                                                    |      |   |
| N004   | Kractuberang Nodus                                                                                                    |      |   |
| N005   | Kaso-buxetp Metatain                                                                                                    |      |   |
| N005   | Correst-wave contractives cannot Trivi                                                                                              |      |   |
| N007   | Katoolucarga metaaaninkoo mayaakkaa                                                                                                 |      |   |
| N008   | Клатофикатар разулятара плоталогичного иссладатавной                                                                                |      |   |
| N009   | Кластфикатор соответствии постологически приликаем диантезан                                                                        |      |   |
| N010   | Katordenantip uspeapoa                                                                                                    |      |   |
| N011   | Katoopoung parenol uppage                                                                                                    |      |   |
| Опкрыт |                                                                                                    | Бекс |   |

Рисунок 45 - Справочники

Для просмотра значений справочников необходимо выбрать справочник из списка двойным нажатием на клавишу мыши – откроется экранная форма просмотра значений справочника (см. Рисунок 46).

| Классификатор категорий застрахованного лица |                                                                                                    |  |  |  |
|----------------------------------------------|----------------------------------------------------------------------------------------------------|--|--|--|
| Код                                          | Hannanogaasse                                                                                                    |  |  |  |
|                                              |                                                                                                    |  |  |  |
|                                              | Padorasoup/ пракдании Pocon/knoil Фадерации                                                                                                    |  |  |  |
|                                              | Работанощий постоянно прохигающий в Российский бадарации иностранный граждании                                                                                                    |  |  |  |
|                                              | Работяющий в реченно прохивающий в Российской Федерации иностранный произдании                                                                                                    |  |  |  |
|                                              | Padoraeouee nouio des roancaertes                                                                                                    |  |  |  |
|                                              | Работяющее лицо, инеекцие право на медицинскую помощь в соответствии с Федеральным законной О беженцая                                                                                                    |  |  |  |
|                                              | Hepsformoup/il/Tpacgaww/Rocci/local/Equspauvi                                                                                                    |  |  |  |
|                                              | Неработающий постоянно проживающий в Российской Федерации инсотранный граждании                                                                                                    |  |  |  |
|                                              | Наработающий враманно прокивающий в Российской Фадарации иностранный граждании                                                                                                    |  |  |  |
|                                              | Неработнощие лицо без гражданства                                                                                                    |  |  |  |
| 0                                            | Неработающие лицо, инехащее право на медицинскую помощь в соответствии с Федеральным законом О беженцах                                                                                                    |  |  |  |
| 1                                            | Временно пребывающий на террипории Российской Ведарациии в соответствии с договором о Вераийскоих исносим сооков, подписанных в г. Астанке 29 мая 2014 г. (далее - договор о БАС) трудицийси иностранный трандании государств - маннов БАК |  |  |  |
| 2                                            | Чаен Коллени Гаралийский экономический Кониксии                                                                                                    |  |  |  |
| 3                                            | должностное лицо Евралийской конномической Конносии                                                                                                    |  |  |  |
| 4                                            | Септурник органа БАЗС, накодицийся на перилории Российской Федерации                                                                                                    |  |  |  |
| 5                                            | Грандания Российской Федерации, постоянно прохивающий на территории Республики Абизии                                                                                                    |  |  |  |
| 6                                            | Граждании Российской Фарерации, постоянно проживающий на территории Республики Южная Оселил                                                                                                    |  |  |  |

#### Рисунок 46 – Просмотр значений справочников на примере справочника «Классификатор категорий застрахованного лица»

Для поиска необходимого значения необходимо начать вводить значение в поле «Код» или «Наименование» и система отобразит найденные значение (см. Рисунок 47).

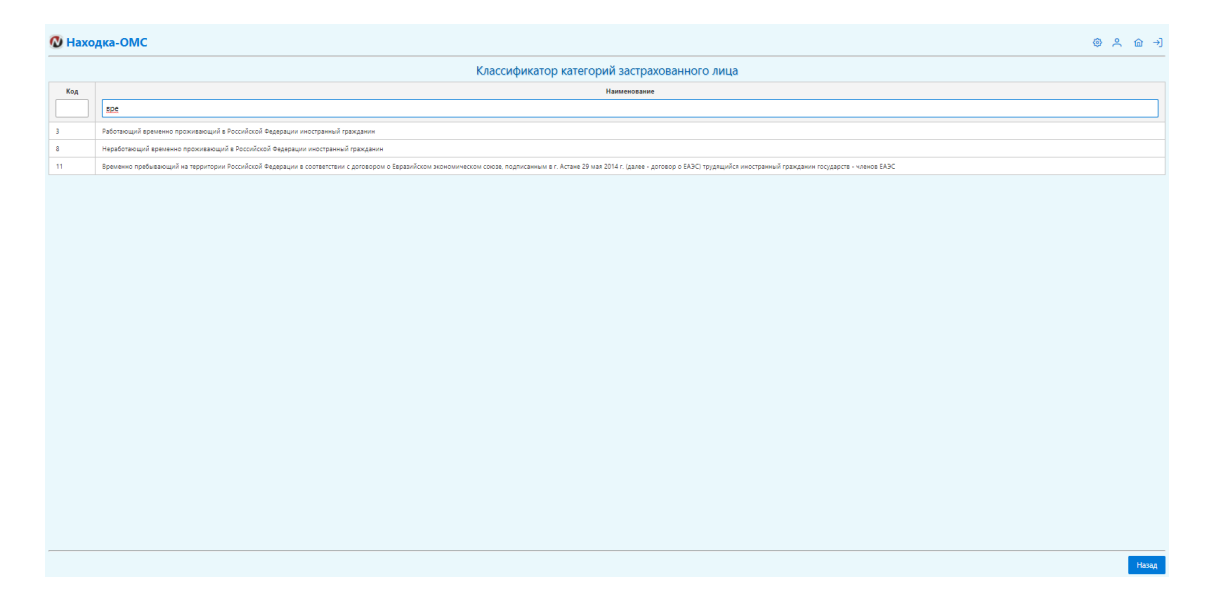

Рисунок 47 – Поиск значений в справочнике на примере справочника «Классификатор категорий застрахованного лица»

# 4 Аварийные ситуации

В аварийном режиме работы необходимо выявить причины аварийного состояния и осуществить необходимые действия для вывода из этого состояния.

Аварийные ситуации, причины возникновения и возможные способы ее решения перечислены в таблицах ниже (см. Таблица 2, Таблица 3).

| Таблица 2 - | Возможные | аварийные | ситуации |
|-------------|-----------|-----------|----------|
|             |           | 1         |          |

| Аварийная<br>ситуация                                                                       | Возможные<br>последствия                                                          | Способ<br>предупреждения                                                | Способ устранения<br>последствий                                                                                           |
|---------------------------------------------------------------------------------------------|-----------------------------------------------------------------------------------|-------------------------------------------------------------------------|----------------------------------------------------------------------------------------------------|
| Отключение<br>электрического<br>питания аппаратных<br>средств                               | Потеря данных при<br>вводе или<br>корректировке                                   | Сохранять данные<br>при каждом вводе<br>(изменении)                     | После восстановления<br>питания соединиться с<br>сервером, ввести<br>несохраненные данные<br>заново, сохранить             |
| Выход из строя<br>аппаратных средств                                                        | Потеря данных при<br>вводе или<br>корректировке                                   | Сохранять данные<br>при каждом<br>изменении                             | После восстановления<br>аппаратных средств,<br>соединиться с сервером,<br>ввести несохраненные<br>данные заново, сохранить |
| Разрыв связи (сбой<br>при передаче данных)                                                  | Сбой при передаче<br>данных                                                       | Потеря<br>передаваемой<br>информации по<br>каналу связи или ее<br>части | После восстановления<br>связи, соединиться с<br>сервером, ввести<br>несохраненные данные<br>заново, сохранить              |
| Зависание                                                                                   | Отказ от<br>обслуживания                                                          | _                                                                       | Перезапуск                                                                                                    |
| Отказ от<br>обслуживания по<br>причине<br>возникновения<br>аварийной ситуации<br>на сервере | Полная или<br>частичная потеря<br>вводимой или<br>сохраненной ранее<br>информации | Резервное<br>копирование БД                                             | Восстановление из<br>резервной копии БД                                                                                    |

Таблица 3 – Аварийные ситуации, возникающие на сервере, которые приводят к невозможности работы пользователя

| Аварийная ситуация                                                     | Возможные последствия                 | Способ<br>предупреждения                                      |
|------------------------------------------------------------------------|---------------------------------------|---------------------------------------------------------------|
| Отключение питания аппаратных средств сервера                          | Несохраненные<br>пользователем данные | Установка источника<br>бесперебойного<br>питания              |
| Выход из строя аппаратных<br>средств сервера, исключая жесткий<br>диск | Несохраненные<br>пользователем данные | _                                                             |
| Сбой операционной системы<br>сервера                                   | Несохраненные<br>пользователем данные | Ежедневное резервное<br>копирование БД на<br>внешний носитель |

| Аварийная ситуация               | Возможные последствия                     | Способ<br>предупреждения                                      |
|----------------------------------|-------------------------------------------|---------------------------------------------------------------|
| Выход из строя жесткого<br>диска | Полная или частичная потеря<br>информации | Ежедневное резервное<br>копирование БД на<br>внешний носитель |

Надежность аппаратной платформы сервера и рабочих станций, операционных систем серверов и рабочих станций, систем управления базами данных обеспечивается их производителями.

По всем возникающим вопросам при эксплуатации ИС «Находка-ОМС» необходимо обращаться в службу технической поддержки по телефону: (8332) 21-95-15.